IUT informatique Montpellier II

Février 2000

# **E.T.** 2000 Emploi du Temps Assisté par Ordinateur

# *Etudiants : Alexandre ALAPETITE Baptiste MUNIER*

# *Tuteur : M. LACHENY*

#### Ce logiciel permet:

- La saisie des séries, classes, professeurs.
- L'affectation des classes aux professeurs.
- Un positionnement
   automatique des plages
   horaires
- La modification des plages horaires à la souris
- De calculer le nombre d'heures placées et restantes
- L'impression du résultat
- La sauvegarde du travail

# RAPPORT

#### Contenu de ce dossier

#### • Glossaire

- Objectifs
- Manuel
- Jeu d'essai
- Méthodologie
- Conclusion
- Résumés

#### Autre dossier

• Annexe (sources)

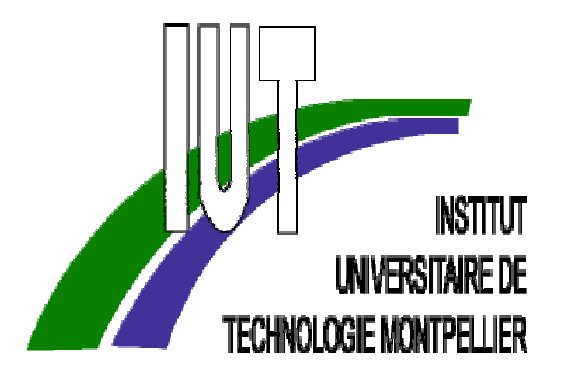

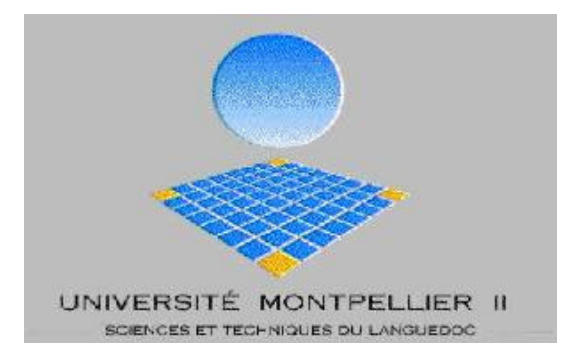

IUT informatique Montpellier II

Février 2000

# **E.T.** 2000 Emploi du Temps Assisté par Ordinateur

# ALAPETITE Alexandre & MUNIER Baptiste

#### Ce logiciel permet:

- La saisie des séries, classes, professeurs.
- L'affectation des classes aux professeurs.
- Un positionnement automatique des plages horaires
- La modification des plages horaires à la souris
- De calculer le nombre d'heures placées et restantes
- L'impression du résultat
- La sauvegarde du travail

Près de 500 compilations, 3700 lignes de code, 1km200 à la souris, 12 plantages Windows sur 3 ordinateurs développant une puissance totale de 1.4 GHz, 2 imprimantes, 25 litres de jus d'orange, 14 saucissons, 19 sachets de chips, 1 bouteille de pastis, 15 heures de cours séchées, ..., 2 étudiants surentraînés et leurs professeurs auront été nécessaires pour mener à bien le projet ET2000.

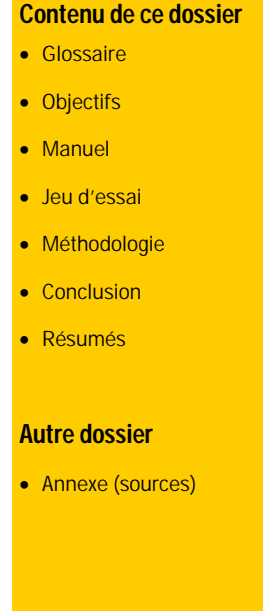

## **Remerciements**

Nous tenons à remercier notre tuteur M. Lacheny qui nous a suivi tout au long de ce projet.

Nous voulons aussi remercier M. Louche pour nous avoir bien préparés à la rédaction de ce rapport ainsi que pour la soutenance.

## Glossaire

**Api** : ou Application Programming Interface. Ce sont des blocs de fonctions et procédures mises à disposition des programmeurs.

**Java** : langage de programmation, simple (par référence à C++), orienté objet, indépendant de l'architecture.

**SGBD** : signifie Système de Gestion de Base de Données, c'est un logiciel servant à créer et gérer des bases de données.

**Internet** : C'est la contraction d'international et de network (réseau), c'est une interconnexion de réseaux partout dans le monde, sur lesquels on trouve entre autre les pages web.

**Barre d'outils** : barre apparaissant souvent dans les programmes tournant sous Windows, permet un accès rapide aux principales fonctions du logiciel.

**Lien hypertexte** : lien lançant l'affichage de la page liée au mot ou à l'expression de ce lien.

**Lien contextuel** : lien affichant en avant plan le texte relatif au mot ou à l'expression de ce lien.

**Drag & drop** : ou « glisser & déposer », cela consiste à cliquer sur un objet le bouton de la souris, le maintenir enfoncé, déplacer la souris et déposer l'objet au nouvel endroit en relâchant le bouton.

# Sommaire

| Remerciements                 | Page  | 3         |
|-------------------------------|-------|-----------|
| Glossaire                     | Page  | 4         |
| Sommaire                      | Page  | 5         |
| Introduction                  | Page  | 6         |
| Objectifs                     | Page  | 7         |
| Cahier des charges            |       |           |
| Solutions possibles           |       |           |
| Solution choisie              | Page  | 8         |
| Présentation logique          | Page  | 9         |
| Utilisation (manuel)          | Page  | 10        |
| Saisie des données            | Page  | 11        |
| Modification manuelle         | Page  | 18        |
| Sauvegarde/Ouverture          | Page  | 20        |
| Imprimer                      | Page  | 20        |
| Ergonomie                     | Page  | 22        |
| Écran d'accueil               |       |           |
| Méthodologie                  | Page  | 22        |
| Outils                        | Page  | 23        |
| Delphi                        | Page  | 24        |
| Oasis                         | Page  | 25        |
| Paint shop pro                | Page  | 26        |
| Ms Publisher                  | Page  | 27        |
| Ms Word                       | Page  | 28        |
| Programmation                 | Page  | 31        |
| Hiérarchie de classes         | Page  | 32        |
| Placement automatique         | Page  | 34        |
| Sauvegarde                    | Page  | 35        |
| Discussion                    | Page  | 36        |
| Réponse au cahier des charges |       |           |
| Conclusion                    | Page  | 37        |
| Résumé                        | Au do | DS        |
| Summary                       |       |           |
| Annexe technique              | Dossi | er séparé |

## Introduction

ET 2000 a été conçu, dans le cadre d'un projet de fin de cycle à l'IUT d'informatique de Montpellier II, par les étudiants Alexandre Alapetite et Baptiste Munier, en 2000.

Le projet, dont la durée s'étale de décembre 1999 au 18 février 2000 vise à valider les enseignements suivis à l'IUT. Il est donc attendu que soient mises en œuvres les techniques de travail et les méthodes apprises à l'IUT.

Nous avons suggéré ce sujet, à savoir un « Emploi du Temps Assisté par Ordinateur », et il nous a été accordé. L'idée est venue de la constatation qu'il y a peu d'offres de logiciels de ce style sur le marché, malgré la demande assez importante. Nous avons pu constater ce phénomène auprès du censeur du lycée Aubanel à Avignon, M.Jaumes.

Les logiciels présents sur le marché sont peu nombreux et peu performants. Cela vient de la difficulté de créer une interface agréable d'une part, d'autre part, et surtout, de l'algorithme très complexe qu'il faut mettre en place si l'on demande au logiciel de pouvoir placer par lui-même les plages horaires en tenant compte des multiples contraintes.

Nous avons simplifié le problème afin de pouvoir le traiter dans le délai qui nous a été accordé : il n'y a pas de contraintes comme les salles ou le matériel. De même, l'algorithme de placement automatique a été rendu abordable en limitant les options de placements. Enfin, l'algorithme devra proposer à l'utilisateur une solution, mais il n'aura pas à chercher s'il en existe une meilleure.

## **Objectifs**

L'objectif principal est de créer un logiciel qui soit réellement utile. Il doit être simple d'utilisation et pratique. L'interface devra être particulièrement réfléchie.

En effet, il doit permettre de créer très facilement des classes et des professeurs. Il doit permettre de déplacer un cours, en affichant constamment à l'écran la classe et le professeur concernés. Le calcul des heures placées et restantes devra être fait de façon dynamique. Les erreurs d'horaires devront être impossibles.

## Cahier des charges

- Saisie des données (séries, classes, professeurs)
- Attribution des classes aux professeurs
- Sauvegarde / ouverture des données
- Assistant pour création manuelle
- Mise en parallèle des emplois du temps des classes et de leurs professeurs
- Saisie des contraintes
- Vérification de l'intégrité des emplois du temps
- Sorties imprimante
- Assistant pour une création automatisée
- Aide en ligne

## **Solutions possibles**

Pour la partie programmation, deux langages nous conviendraient: le Java (JDK ou Visual J++) ou le Pascal objet (Delphi).

En ce qui concerne la gestion des données (sauvegarde, ouverture, annulation, restauration), deux possibilités: utilisation d'un SGBD ou gestion par fichiers.

En ce qui concerne l'interface, les solutions sont multiples mais doivent satisfaire à de fortes contraintes d'ergonomie.

## **Solution choisie**

Notre premier choix a été celui du langage à utiliser. Nous avons opté pour le Pascal Objet de Borland Delphi 4. Les classes graphiques proposées sont plus souples et plus performantes que celle de java. Cela est un critère de choix important, car les dragand-drop et autres « scrollings » que ces objets vont subir ne peuvent supporter la lenteur de gestion du java.

De plus, nous avions, au début du projet, une bien plus grande expérience du Pascal que du Java. Il est risqué de s'attaquer à un projet de cette ampleur dans un langage qui ne serait pas parfaitement assimilé. La clarté de la syntaxe du Pascal est une alliée.

Enfin, la lenteur de compilation et la faiblesse des outils de débogage proposés, les problèmes de portabilité de machine en machine sont des facteurs dissuasifs des solutions java.

Nous avons évidemment programmé ET2000 entièrement en objets, découpé en unités. Pour plus de détails, reportez-vous à la partie programmation.

Du côté de la gestion des données, le manque de temps nous a empêché d'étudier les outils de base de données proposés par Delphi. Nous nous sommes donc rabattus sur une solution que nous maîtrisions, et que nous savions efficace au niveau de la rapidité de traitement, à savoir la sérialisation sur fichier texte.

Enfin, le choix de l'interface a été longuement étudié. Il a tout d'abord été réfléchi sans tenir compte des contraintes programmations. Nous sommes alors arrivés à un modèle proche de ce que nous avons pu réaliser, à savoir une mise en parallèle des emplois du temps d'une classe et du professeur correspondant sur une journée. Cette interface sera détaillée plus loin.

## **Présentation logique**

Nous allons ici présenter le déroulement logique de la conception d'un emploi du temps, en se limitant aux étapes qui pourront être réalisées avec ET 2000.

Nous avons donc, au départ, des groupes de classes avec un programme d'enseignement commun. Ces groupes de classes forment les séries. A chaque série est attribué un certain nombre de matières, ainsi qu'un nombre d'heures par semaine correspondant.

D'un autre côté, on dispose de professeurs, qui enseignent chacun une matière spécifique.

Les classes doivent alors être affectées aux professeurs.

Peut alors commencer le placement des plages horaires hebdomadaires. Une plage horaire est un cours que donne un professeur à une de ses classes chaque semaine un jour, à une heure, et d'une durée fixes.

Il est impossible à un professeur de donner deux cours, à deux classes différentes à un même moment.

Au final, chaque classe et chaque professeur doit avoir le bon nombre d'heures de cours par semaine.

Il est alors possible d'imprimer les emplois du temps de chaque classe et de chaque professeur.

L'emploi du temps peut être sauvegardé pour être continué ultérieurement.

**Utilisation** 

## Utilisation

Nous allons ici présenter l'utilisation d'E.T.2000, en expliquant le déroulement de la conception d'un emploi du temps.

Lorsque l'application se lance, quand l'utilisateur a cliqué sur son raccourci ou sur une sauvegarde, il apparaît tout d'abord l'image d'accueil. Un clic la fait disparaître. Vous arrivez alors à l'écran principal, comme ci-dessous.

| Z E.T.          | 2000          | - Emp       | oloi du        | temp           | S               |          |          |           |            |        |          |        | × |
|-----------------|---------------|-------------|----------------|----------------|-----------------|----------|----------|-----------|------------|--------|----------|--------|---|
| <u>F</u> ichier | <u>E</u> diti | on <u>S</u> | <u>S</u> aisie | <u>O</u> utils | <u>?</u>        |          |          |           |            |        |          |        |   |
| Classes         |               |             |                |                |                 | Professe | urs      |           | •••••      |        |          |        |   |
| Emploi          | du temp       | s de :      |                |                |                 | Emploi   | du temp  | os de : [ |            |        |          |        |   |
|                 | Lundi         | Mardi       | Mercredi       | Jeudi          | Vendredi Samedi |          | Lundi    | Mardi     | Mercredi   | Jeudi  | Vendredi | Samedi |   |
| 08h00           |               |             |                |                |                 | 08h00    |          |           |            |        |          |        |   |
| 08h15           |               |             |                |                |                 | 08h15    |          |           |            |        |          |        |   |
| 08h30           |               |             |                |                |                 | 08h30    |          |           |            |        |          |        |   |
| 08h45           |               |             |                |                |                 | 08h45    |          |           |            |        |          |        |   |
| 09h00           |               |             |                |                |                 | 09h00    |          |           |            |        |          |        |   |
| 09h15           |               |             |                |                |                 | 09h15    |          |           |            |        |          |        |   |
| 09h30           |               |             |                |                |                 | 09h30    |          |           |            |        |          |        |   |
| 09h45           |               |             |                |                |                 | 09h45    |          |           |            |        |          |        |   |
| 10h00           |               |             |                |                |                 | 10h00    |          |           |            |        |          |        |   |
| 10h15           |               |             |                |                |                 | 10h15    |          |           |            |        |          |        |   |
| 10h30           |               |             |                |                |                 | 10h30    |          |           |            |        |          |        |   |
| 10h45           |               |             |                |                |                 | 10h45    |          |           |            |        |          |        |   |
| 11h00           |               |             |                |                |                 | 11h00    |          |           |            |        |          |        |   |
| 11h15           |               |             |                |                |                 | 11h15    |          |           |            |        |          |        |   |
| 11h30           |               |             |                |                |                 | 11h30    |          |           |            |        |          |        |   |
| 11h45           |               |             |                |                |                 | 11h45    |          |           |            |        |          |        | - |
|                 |               |             |                |                |                 |          |          |           |            |        |          |        |   |
| Heures          | : de cou      | rs de ce    | ette classe    | Birrini        |                 | Heure    | s de cou | irs de ce | e professe | Burt   |          |        |   |
| Cours 1         | Heures        | A plac      | er P           | acées          | Restantes       | Cours I  | Heures   | A plac    | er         | lacées | Resta    | ntes   |   |
|                 |               |             |                |                |                 |          |          |           |            |        |          |        |   |
|                 |               |             |                |                |                 |          |          |           |            |        |          |        |   |
|                 |               |             |                |                |                 |          |          |           |            |        |          |        |   |
| J               |               |             |                |                |                 | J        |          |           |            |        |          |        |   |

Utilisation 2/12

## Saisie des données

Pour l'instant ces deux parties sont vides, pour remédier à cela il a été prévu deux solutions :

- soit vous cliquez sur **Saisie/Assistant...** pour lancer l'assistant de création automatique, il ne vous reste alors qu'à suivre les instructions indiquées à l'écran.
- soit vous le faites manuellement. Veillez alors, pour une saisie rapide, à créer dans le l'ordre : les séries, les classes, les professeurs puis les plages horaires.

Nous allons nous intéresser au cheminement de l'assistant, en sachant que l'assistant guide l'utilisateur de fenêtres en fenêtres, de façon optimale et ce, en le conseillant.

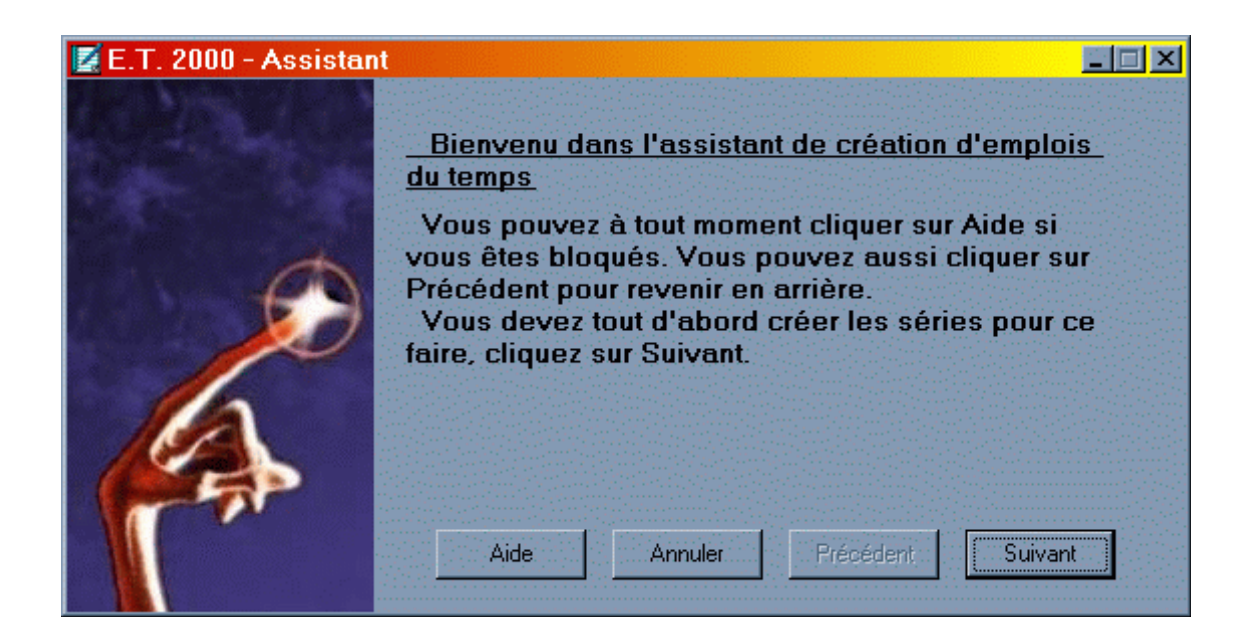

Voici l'invite de l'assistant. Pour commencer, l'utilisateur va donc avoir à saisir les séries.

## **Utilisation**

Saisie des données

Utilisation 3/12

On arrive alors à la fenêtre de saisie des séries.

Il est possible de passer d'un série à l'autre grâce au menu déroulant.

- Taper d'abord un nom de série, ou en sélectionner un dans la liste
- Saisir les matières

E.T. 2000

- « supprimer » supprime la série
- « modifier » modifie la série en cours
- « ajouter » crée la série dont le nom vient d'être saisi

| Nom de la série : | S           |                  |   |
|-------------------|-------------|------------------|---|
| Matieres          | Nb d'heures | Couleur Associée |   |
| math              | 04h00       | 255              |   |
| chimie            | 05h00       | 65535            |   |
| anglais           | 02h00       | 65280            |   |
| physique          | 03h00       | 16744576         |   |
|                   |             |                  |   |
|                   |             |                  |   |
|                   |             |                  | - |
| Supprimer         | Modifier    | Ajouter          |   |

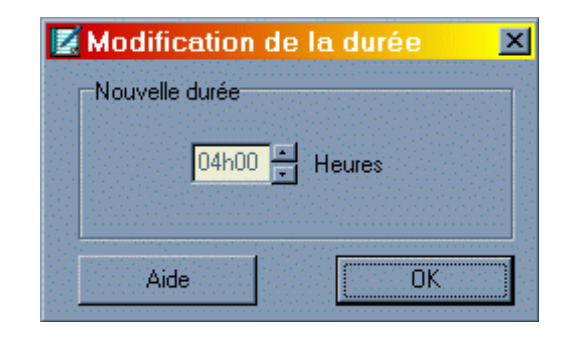

Il faut alors saisir un nom de matière quelconque.

Puis, lors du passage à la cellule « Nb d'heures », une fenêtre d'aide à la saisie apparaît.

Enfin, il faut choisir la couleur qui sera utilisée pour représenter cette matière. Une palette de couleur s'affiche lors du passage dans la cellule « couleur associée »

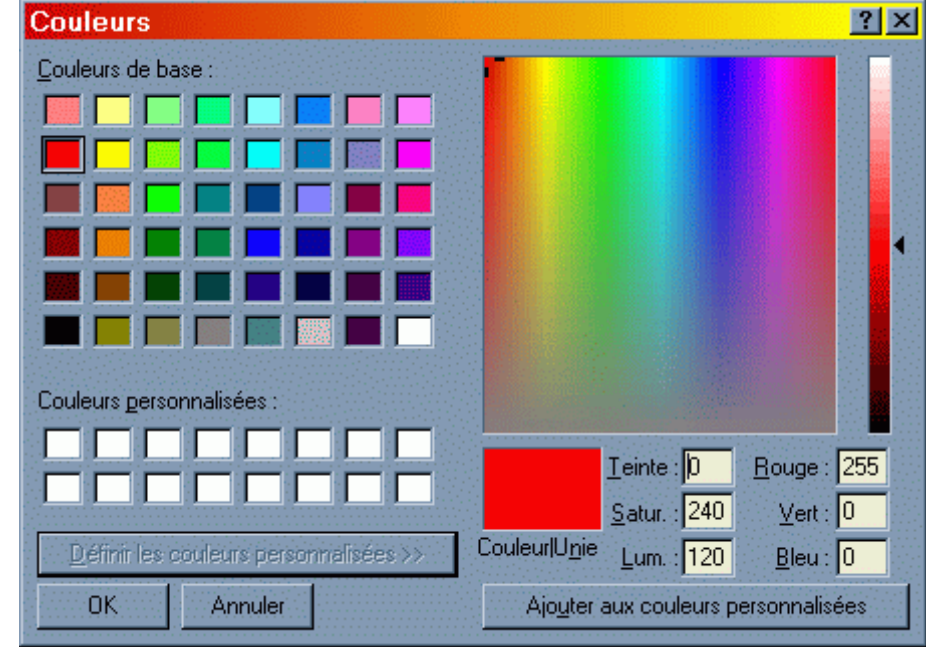

Utilisation

Utilisation 4/12

-

.

Ajouter

Fin

L'assistant reprend alors la main. Il vous propose de continuer en créant les classes.

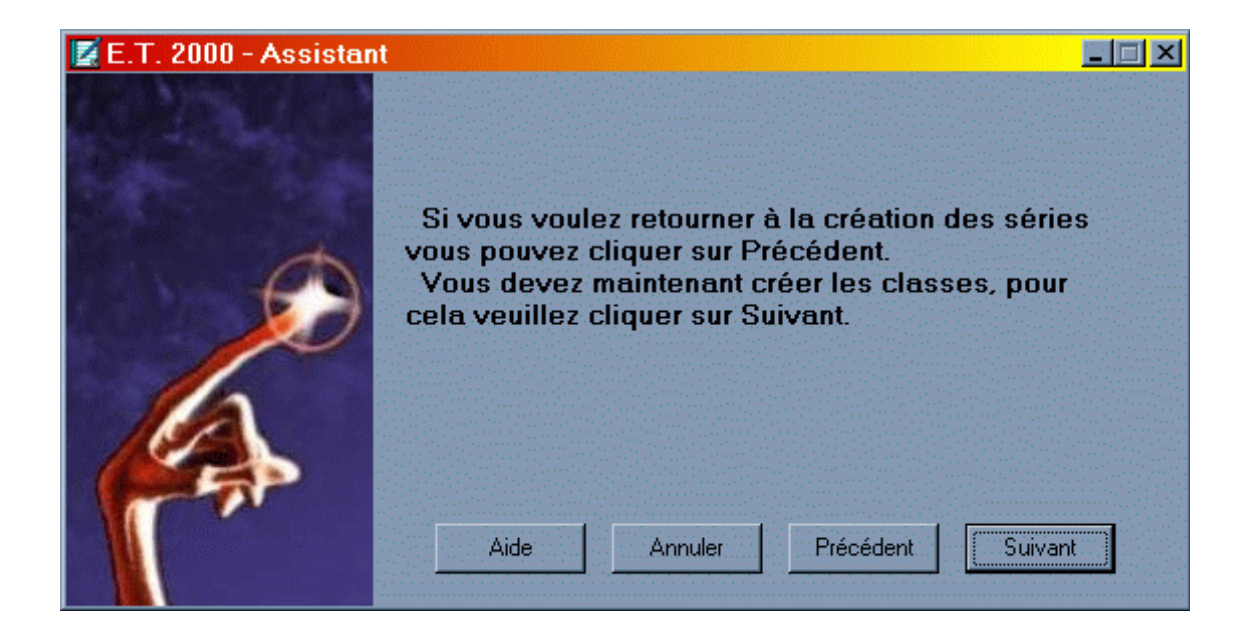

Un clic sur « suivant » et la fenêtre de saisie des classes prend le contrôle.

On commence par taper un nom de classe dans le champ « nom classe » puis on sélectionne la série à laquelle la classe va appartenir en choisissant un des noms de série proposés dans le menu déroulant « série ».

en cours

Classe

🛃 Saisie des classes

Nom classe : S1

- « supprimer » supprime la classe en cours
- « modifier » modifie la série de la classe en cours
- « ajouter » crée une nouvelle classe

Comme partout, le menu d'aide est disponible par la touche <F1> ou en cliquant sur « Aide ».

Un clic sur « Fin », et on retourne à l'assistant pour continuer la saisie.

## E.T. 2000

## Utilisation

Saisie des données

Utilisation 5/12

L'assistant reprend alors la main. Il vous propose de continuer en créant les professeurs.

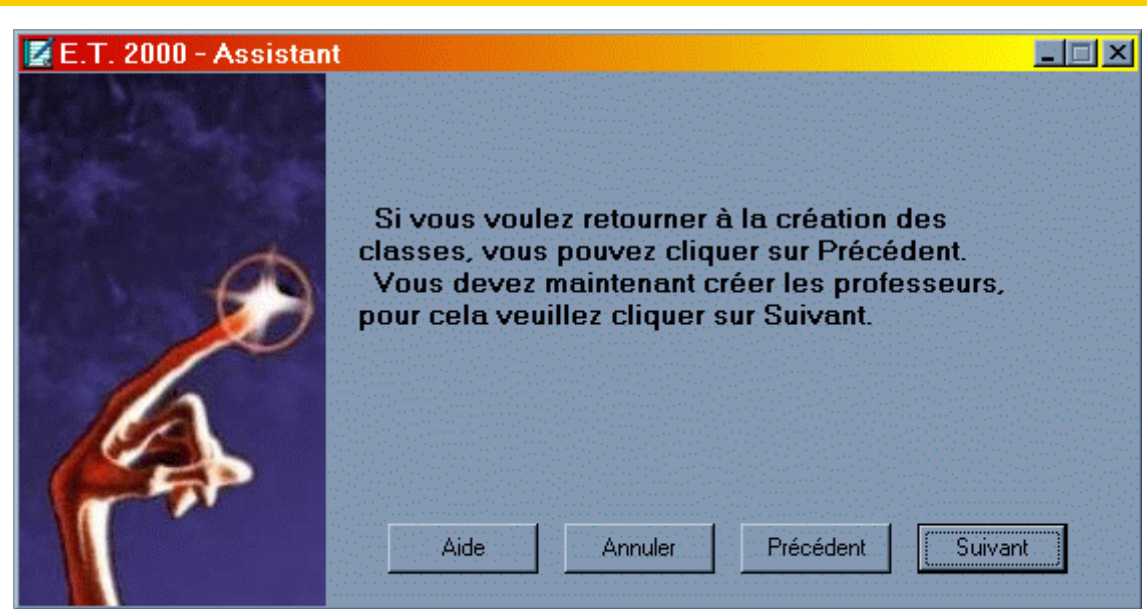

Un clic sur « suivant » et la fenêtre de saisie des professeurs prend le contrôle.

On tape le nom du prof, ainsi que le nom de sa matière. Ce nom de matière doit être identique à une des matières d'une série.

Comme pour les autres saisies, « supprimer » supprime le professeur, etc...

| 2       | Saisie des Profe | esseurs                                 |         |          | _ 🗆 🗵 |
|---------|------------------|-----------------------------------------|---------|----------|-------|
| F       | Professeurs      | ••••••••••••••••••••••••••••••••••••••• | ••••••  |          |       |
|         | Nom Prof :       | einstein                                |         |          |       |
|         | Matière :        | physique                                |         |          |       |
|         | Classe           |                                         | Couleur | Associée |       |
| 1111    | S1               |                                         | 422707: | 2        |       |
|         | S2               |                                         | 33023   |          |       |
|         |                  |                                         |         |          |       |
| 1.1.1.1 |                  |                                         |         |          |       |
| 1111    |                  |                                         |         |          |       |
|         |                  |                                         |         |          |       |
|         |                  |                                         |         |          |       |
|         | Supprimer        | Modif                                   | ier     | Ajout    | er    |
|         | Aide             |                                         |         | Fin      |       |

Une fenêtre d'aide à la saisie apparaît lors du passage sur une cellule classe et invite l'utilisateur à sélectionner une classe. Cela évite que le professeur aie des cours avec des classes qui n'ont pas de cours de sa matière.

| Classe  | on d'une classe 🛛 🔀 |
|---------|---------------------|
| Nom :   | S1                  |
| Série : | S                   |
| Aide    |                     |

Utilisation

Utilisation 6/12

L'assistant reprend alors la main. Il vous propose de continuer en saisissant les options puis en lançant la création automatique.

| 🛃 E.T. 2000 - Assista | nt 📃 🗖 🗙                                                                                                    |
|-----------------------|----------------------------------------------------------------------------------------------------|
|                       |                                                                                                    |
| Ø                     | Si vous voulez retourner à la création des<br>professeurs vous pouvez cliquer sur Précédent.<br>Il suffit maintenant de cliquer sur Suivant pour<br>qu'un emploi du temps soit créé automatiquement. |
|                       | Pour passer la création automatique, cliquez <u>ici</u>                                                                                                    |
|                       | Aide Annuler Précédent Suivant                                                                                                    |

Cette fenêtre d'options permet de saisir les contraintes pour la placement automatique des plages horaires.

Cette fenêtre permet aussi d'activer l'option d'annulation et de définir le nombre de niveaux d'annulations.

Lorsque l'utilisateur veut modifier une des contraintes horaires, cette fenêtre d'aide à la saisie apparaît.

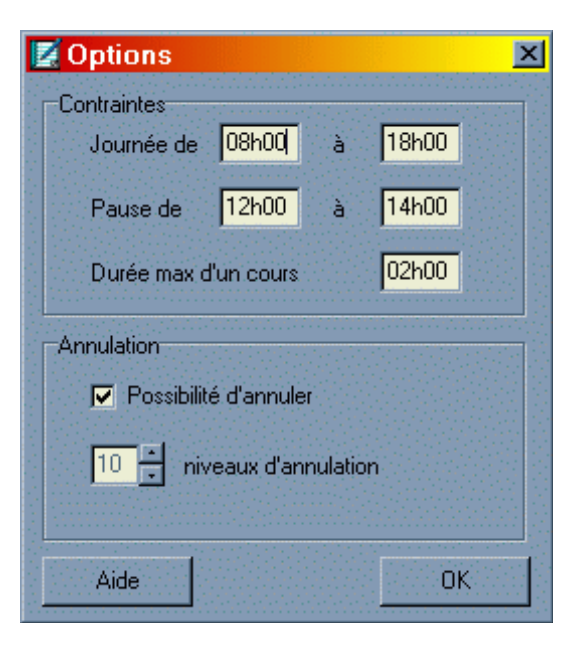

| 🖉 Nouvelle Heure | × |
|------------------|---|
| Heure            |   |
| 08h00 📕 Heures   |   |
|                  |   |
| Aide             |   |

Dès la fermeture de la fenêtre d'options, le robot de placement automatique se met au travail. Ce message s'affiche dès qu'il a finit.

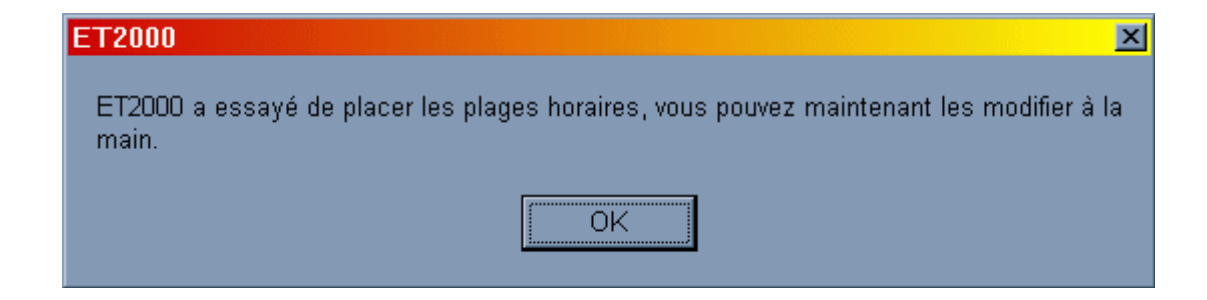

Le travail de l'assistant s'arrête là.

Vous allez maintenant retourner sur l'écran principal.

Comme pour toutes les étapes précédentes, le bouton « Précédent » vous permet de retourner en arrière.

Lorsque vous serez sur l'écran principal, vous pourrez modifier ces saisies en relançant l'assistant, ou bien en appelant la fenêtre de saisie de votre choix dans le menu « Saisie ».

| 🛃 E.T. 2000 - Assistar | nt 🔤 🖃 🗙                                                                                                    |
|------------------------|----------------------------------------------------------------------------------------------------|
|                        |                                                                                                    |
| Ø                      | Félicitation,<br>vous venez de créer un emploi du temps, cliquez<br>sur Terminer pour quitter l'assistant et éventuelle-<br>-ment modifier manuellement votre emploi du<br>temps. |
|                        | Aide Annuler Précédent Terminer                                                                                                    |

| E.T. 2000 | Utilisation |                    | Page 17          |
|-----------|-------------|--------------------|------------------|
|           |             | Saisie des données | Utilisation 8/12 |

Votre fenêtre principale doit maintenant ressembler quelque peu à ça :

| Z E.T          | . 2000         | - Emploi           | du temps         | s - D: <mark>\M</mark> es | doc  | uments\  | lUT\p    | rojeť   | save\     | vide.e | dt          | <u>- 🗆 ×</u> |
|----------------|----------------|--------------------|------------------|---------------------------|------|----------|----------|---------|-----------|--------|-------------|--------------|
| <u>F</u> ichie | r <u>E</u> dit | tion <u>S</u> aisi | e <u>O</u> utils | <u>?</u>                  |      |          |          |         |           |        |             |              |
| Classe         | s <del></del>  |                    |                  |                           |      | Professe | eurs     |         |           |        |             |              |
| Empl           | oi du tem      | pside : S2         |                  | ▼ S                       |      | Emploi   | du temp  | is de : | echire    |        | ▼ math      |              |
|                | Lundi          | Mardi Merc         | redi Jeudi N     | /endredi Samed            |      |          | Lundi    | Mardi   | Mercredi  | Jeudi  | Vendredi Sa | amedi        |
| 08h00          |                | physiqu            |                  |                           |      | 08h00    |          |         |           |        |             | -            |
| 08h15          |                |                    |                  |                           |      | 08h15    |          |         |           |        |             |              |
| 08h30          |                |                    |                  |                           |      | 08h30    |          | S1      |           |        |             |              |
| 08h45          | chimie         |                    |                  |                           |      | 08h45    | S1       |         |           |        |             |              |
| 09h00          |                |                    |                  |                           |      | 09h00    |          |         |           |        |             |              |
| 09h15          |                |                    |                  |                           |      | 09h15    |          |         |           |        |             |              |
| 09h30          |                |                    |                  |                           |      | 09h30    |          |         |           |        |             |              |
| 09h45          |                | _                  |                  |                           |      | 09h45    |          |         |           |        |             |              |
| 10h00          |                |                    |                  |                           | _    | 10h00    |          |         |           |        |             |              |
| 10h15          | 1              | math               |                  |                           |      | 10h15    |          | S2      |           |        |             |              |
| 10h30          |                |                    |                  |                           |      | 10h30    |          |         |           |        |             |              |
| 10h45          | 1              | _                  |                  |                           |      | 10h45    |          |         |           |        |             |              |
| 11h00          |                |                    |                  |                           |      | 11h00    |          |         |           |        |             |              |
| 11h15          | -              |                    |                  |                           | - 83 | 11h15    |          |         |           |        |             |              |
| 11h30          |                |                    |                  |                           | _    | 11h30    |          |         |           |        |             |              |
| 11h45          |                |                    |                  |                           |      | 11h45    |          |         |           |        |             | •            |
| Heur           | es de coi      | urs de cette cl    | asse :           |                           |      | Heure    | s de cou | rs de c | e profess | eur:   |             |              |
| Cours          | / Heures       | A placer           | Placées          | Restantes                 |      | Cours I  | Heures   | A plac  | er H      | lacées | Restante    | 5 <b>–</b>   |
| math           |                | 04h00              | 04h00            | 00h00                     |      | \$1      |          | 04h00   | 04        | 1h00   | 00h00       |              |
| chimie         |                | 05h00              | 05h00            | 00h00                     |      | \$2      |          | 04h00   | 04        | ከ00    | 00h00       |              |
| anglais        |                | 02h00              | 02h00            | 00h00                     |      | L1       |          | 02ħ00   | 02        | ?h00   | 00h00       |              |

La partie saisie est finie. Vous pouvez y revenir au besoin. Nous allons maintenant passer à la modification manuelle.

### Utilisation 9/12

## **Modification manuelle**

Commençons par la saisie des plages horaires. Si vous avez choisi de ne pas placer les heures automatiquement avec l'assistant, ou si l'assistant n'est pas arrivé à placer toutes les heures, vous allez avoir besoin de saisir de nouvelles plages horaires.

Voici la dernière fenêtre de saisie (la seule par laquelle l'assistant ne passe pas).

Ici, tout ce fait à la souris, rien à taper au clavier.

Vous sélectionnez le professeur, la classe, le jour, l'heure de début de cours et la durée du cours.

Pour valider cette plage horaire, cliquez sur « Placer ». Un message vous prévient si cette plage n'est pas disponible.

Enfin, il y a la mise en place manuelle proprement dite des plages horaires. Pour ce faire, un menu contextuel est disponible par clic-droit sur un cours. Il indique les actions possibles sur cette plage horaire.

« Déplacer » permet de faire glisser le cours à la souris jusqu'à un autre horaire. Un glisserdéposer avec le bouton de gauche appelle cette action. Pendant le déplacement, le curseur de la souris se transforme pour indiquer si la zone horaire survolée n'est pas acceptable pour y fixer le cours.

« Dupliquer » duplique le cours source sur lequel il effectue « Déplacer ». Cette action est disponible par <CTRL>+glisser-déposer avec le bouton de gauche.

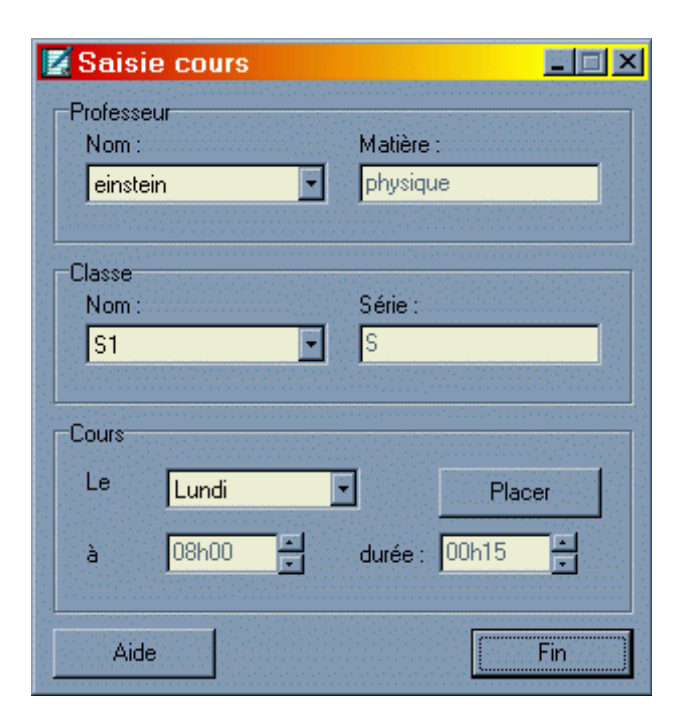

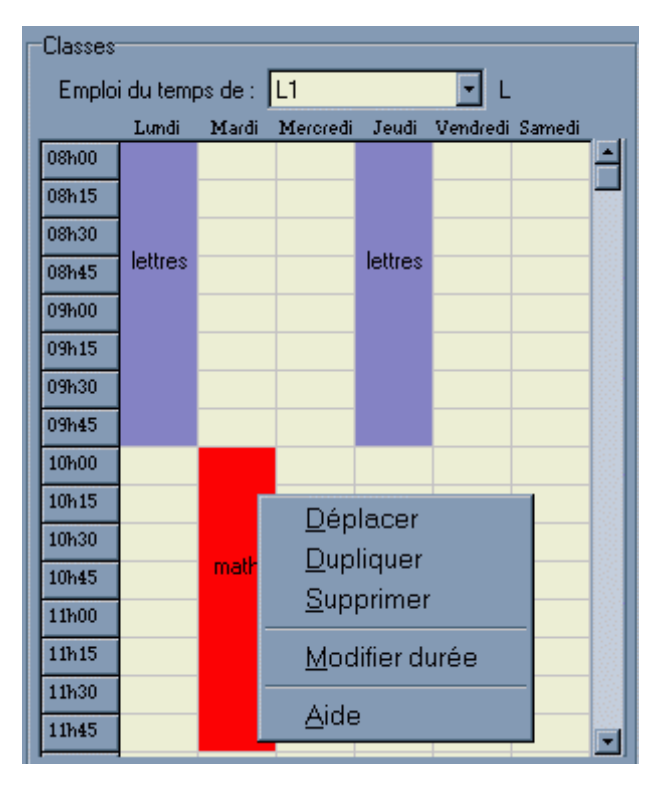

Utilisation 10/12

Le menu « Supprimer » retire la plage horaire cliquée de l'emploi du temps de la classe et de son professeur respectif.

« Modifier durée » permet de changer la durée du cours, sans changer l'heure de début de ce cours.

Après des modifications des emplois du temps, vous avez la possibilité d' « annuler » un nombre de fois déterminé dans la fenêtre Outils/Options.

Ce menu peut être appelé par un raccourci clavier, <CTRL+Z>.

De même, lorsque vous venez d'annuler des actions et que vous souhaitez annuler les annulations, vous devez utiliser le menu « Refaire » dont le raccourci est <CTRL+Y>. Vous pouvez appeler ce menu autant de fois que d'annulations.

Le sous-menu « Copier » permet de copier dans le presse-papier Windows une image de l'emploi du temps de la classe ou du professeur en cours.

La création d'emplois du temps met en œuvre plusieurs classes et plusieurs professeurs. Pour changer la classe (ou le professeur) affiché(e), il suffit de la(le) sélectionner dans la liste déroulante des classes (des professeurs).

Un autre moyen très pratique pour naviguer entre les classes et les professeurs a été imaginé:

- Dans l'emploi du temps d'une classe, un clic sur une plage horaire fait apparaître le professeur concerné par ce cours.
- De même, sur l'emploi du temps d'un professeur, le clic sur un cours qu'il donne à une classe fait apparaître cette classe.

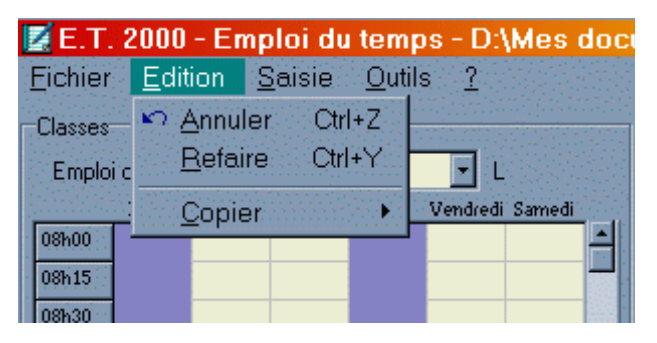

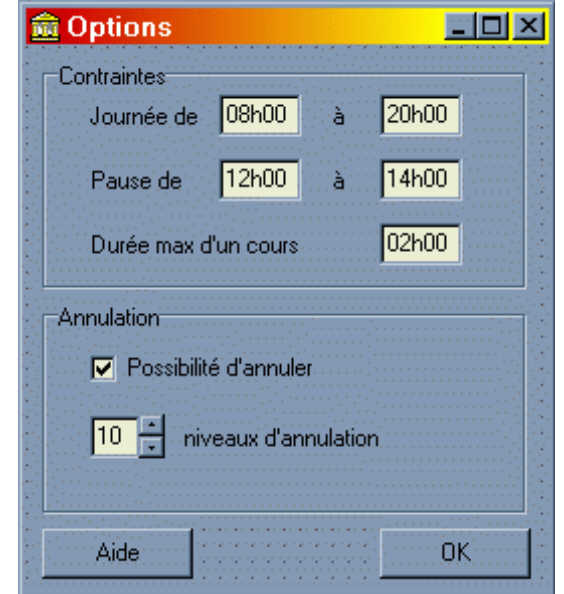

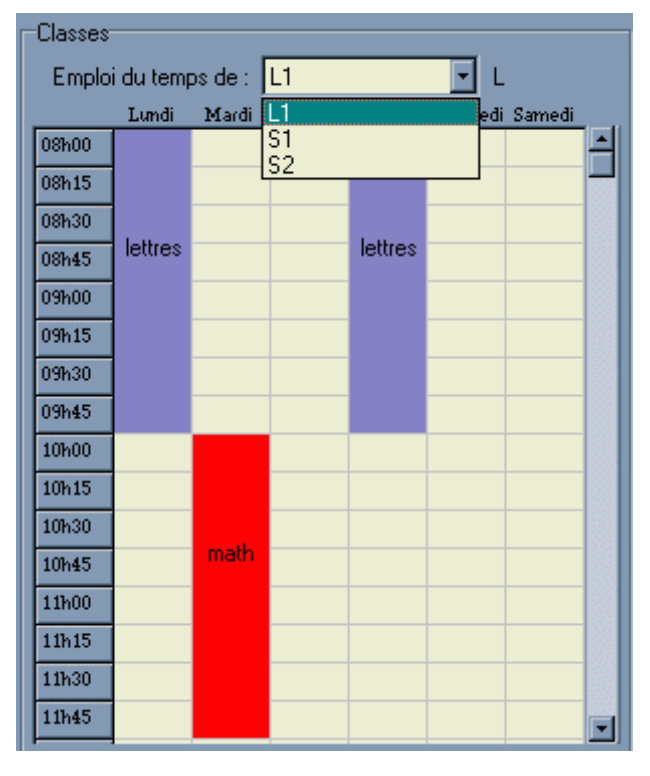

**Modification manuelle** 

## Utilisation

## **Ouverture, Enregistrement**

E.T.2000 propose la sauvegarde sur fichier des emplois du temps, pour une réouverture ultérieure.

Ces fonctions sont disponibles dans le menu Fichier.

Les fenêtre d'ouverture et d'enregistrement se souviennent du dernier répertoire que vous avez choisi, même après la fermeture du programme.

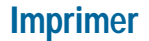

Le menu « Configuration de l'impression » appelle la fenêtre de configuration fournie par le driver de l'imprimante installée.

Le menu « Imprimer » appelle la fenêtre de dialogue d'impression.

Quelques options:

- Choix de l'imprimante
- Étendue d'impression, « Tout » envoi au spouler tous les emplois du temps, alors que « Sélection » imprime uniquement les emplois du temps de la classe et du professeur affichés.
- Nombre de copies et option « Assemblées ».

| ET2000 - Er      | nregistrer sous         |           |       |     | ?          | × |
|------------------|-------------------------|-----------|-------|-----|------------|---|
| Da <u>n</u> s: 🔁 | save                    |           | - 🗈 🧕 | 1 🗂 |            |   |
| compliqu         | e.edt                   |           |       |     |            |   |
| wide.edt         |                         |           |       |     |            |   |
|                  |                         |           |       |     |            |   |
|                  |                         |           |       |     |            |   |
|                  |                         |           |       |     |            |   |
|                  | test                    |           |       |     | nregistrer |   |
| Туре:            | fichier emploi du temps | : (*.edt) |       |     | Annuler    |   |
| ·                |                         |           |       |     |            |   |

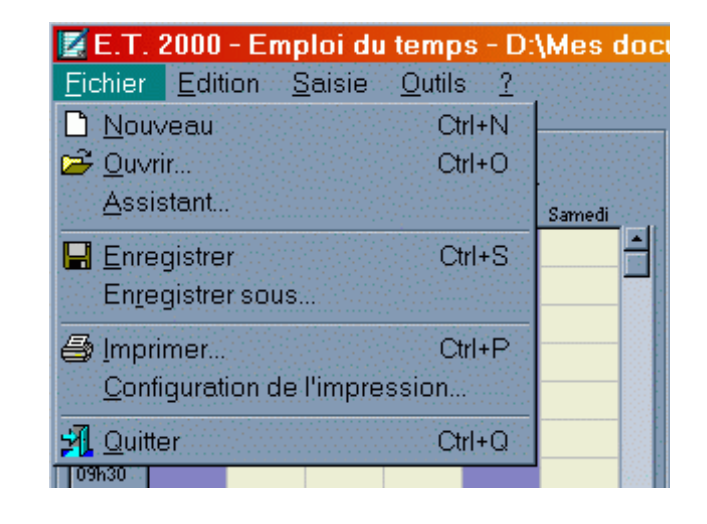

| In | npression       |                              |                              | ? ×  |
|----|-----------------|------------------------------|------------------------------|------|
|    | Imprimante      |                              |                              |      |
|    | <u>N</u> om :   | Epson Stylus COLOR ESC/P     | 2 P <u>r</u> opriétés        |      |
|    | État :          | Imprimante par défaut ; Prêt |                              |      |
|    | Type:           | Epson Stylus COLOR ESC/P 2   | 2                            |      |
|    | Emplacement :   | LPT1:                        |                              |      |
|    | Commentaire :   |                              |                              |      |
|    | - Étendue d'imp | ression                      | Copies                       |      |
|    | O <u>⊺</u> out  |                              | Nombre de <u>c</u> opies : 1 | 388  |
|    | C Pages         | de :                         |                              |      |
|    | Sélection       |                              | 1 2 2 3 3 🗖 A <u>s</u> si    | emb. |
|    |                 |                              |                              |      |
|    | <u>A</u> ide    |                              | OK Annul                     | er   |

# Utilisation

Utilisation 12/12

| Emploi du temps de : C4 , classe de série : into |         |           |                |         |          |        |
|--------------------------------------------------|---------|-----------|----------------|---------|----------|--------|
|                                                  | Lundi   | Mardi     | Mercredi       | Jeudi   | Vendredi | Samedi |
| 08h00                                            |         |           |                |         |          |        |
| 08h15                                            |         |           |                |         |          |        |
| 08h30                                            |         |           |                |         | systeme  |        |
| 08h45                                            |         |           | MCT<br>systeme |         |          |        |
| 09h00                                            |         |           |                | systeme |          | MCT    |
| 09h15                                            |         | expres    |                |         |          |        |
| 09h30                                            |         |           |                |         |          |        |
| 09h45                                            |         |           | gestion        |         | maths    |        |
| 10h00                                            |         |           |                |         |          |        |
| 10h15                                            |         |           |                |         |          |        |
| 10h30                                            |         |           |                |         |          |        |
| 10h45                                            |         |           |                |         |          |        |
| 11h00                                            |         |           |                |         |          |        |
| 11h15                                            |         |           |                |         |          |        |
| 11h30                                            |         |           |                |         |          |        |
| 11h45                                            |         |           |                |         |          |        |
| 12h00                                            |         |           |                |         |          |        |
| 12h15                                            |         |           |                |         |          |        |
| 12h30                                            |         |           |                |         |          |        |
| 12h45                                            |         |           |                |         |          |        |
| 13h00                                            |         |           |                |         |          |        |
| 13h15                                            |         |           |                |         |          |        |
| 13h30                                            |         |           |                |         |          |        |
| 13h45                                            |         |           |                |         |          |        |
| 14h00                                            |         |           |                |         | maths    |        |
| 14h15                                            |         |           | systeme        |         |          |        |
| 14h30                                            |         | gestion   |                |         |          |        |
| 14h45                                            |         |           |                |         |          |        |
| 15h00                                            | gestion |           |                |         |          |        |
| 15h15                                            |         |           |                |         |          |        |
| 15h30                                            |         |           |                |         |          |        |
| 15h45                                            |         |           |                |         |          |        |
| 16h00                                            |         |           |                |         |          |        |
| 16h15                                            |         |           |                |         |          |        |
| 16h30                                            |         |           | MCT            |         |          |        |
| 16h45                                            |         |           |                |         |          |        |
| 17h00                                            |         |           |                |         |          |        |
| 17h15                                            | prog    | prog      |                |         |          |        |
| 17h30                                            |         | 5.09<br>1 |                |         |          |        |
| 17h45                                            |         |           |                |         |          |        |
| 18h00                                            |         |           |                |         |          |        |
| 18h15                                            |         |           |                |         |          |        |
| 18h30                                            |         |           |                |         |          |        |
|                                                  |         |           |                |         |          |        |

# Exemple de sortie imprimante de l'emploi du temps d'un classe

## **Ergonomie**

Les deux parties, classe et professeur, se ressemblent fortement. Elles sont construites avec la même logique. Celle de gauche affiche les emplois du temps de chaque classe et celle de droite, les emplois du temps des professeurs. Ainsi nous avons toujours à l'écran une classe et un professeur. Référez-vous à la partie utilisation pour de plus amples informations sur les liens classeprofesseur. La barre des menus, les boîtes de dialogue ainsi que les raccourcis clavier sont des plus classiques, ce qui permet à l'utilisateur une prise en main rapide.

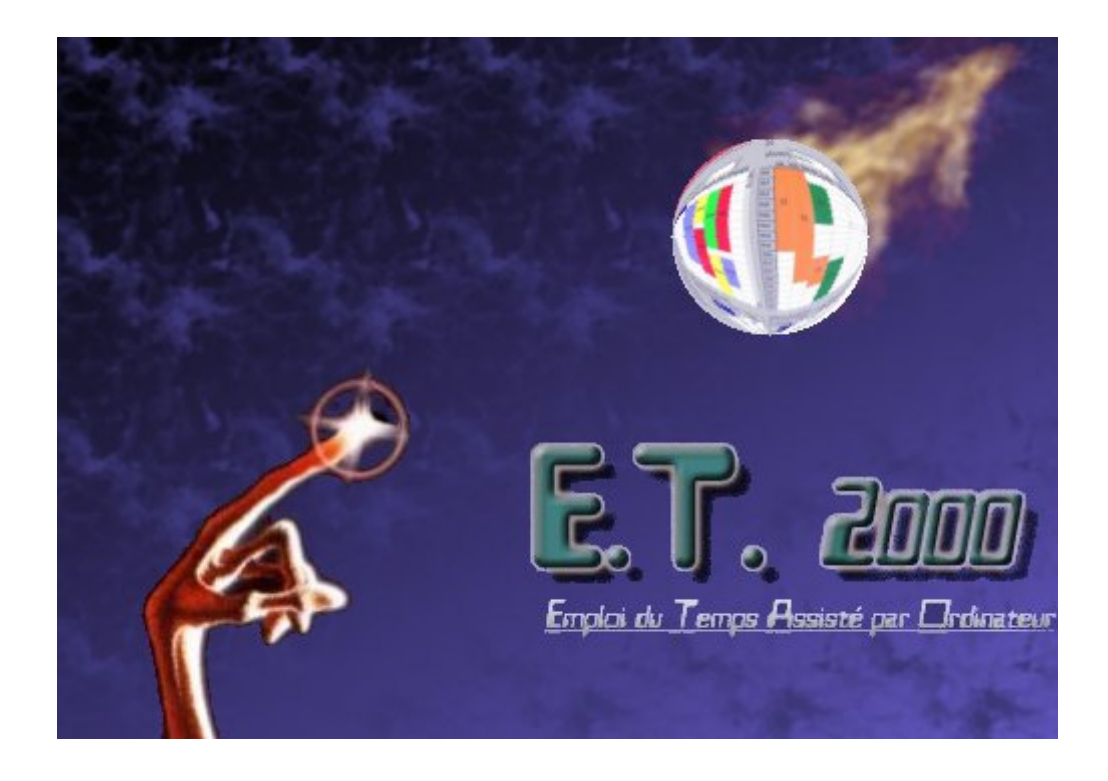

## Écran d'accueil

E.T. signifie Emploi du Temps, 2000 représente l'année de création. E.T. fait bien sûr aussi référence au célèbre film de Spielberg. Cela explique la main de notre extra-terrestre fétiche pointant vers une comète. Cette dernière est porteuse d'un emploi du temps achevé. Les connotations sont liées aux technologies extra-terrestres apportant nouveauté, facilité et modernité.

## Méthodologie

Les bons résultats que nous avons obtenus et le respect des contraintes temporaires montrent que nous avons su mettre en place un travail d'équipe efficace. Le découpage des difficultés en petites tâches attribuées aux binômes avec une synthèse régulière a constitué une méthode de travail sûre et performante.

## **Outils**

Nous avons développé E.T.2000 avec Borland Delphi 4.0.

Le freeware *Oasis SE version 1.3.6.0* nous a assisté dans la création de l'aide en ligne.

Le graphisme a été élaboré à l'aide du shareware *Jasc Paint Shop Pro version 6.00* à partir d'une image du doigt d'E.T. trouvée sur l'Internet.

Pour ce qui est du matériel, nous avons principalement utilisé nos propres ordinateurs, deux PC de génération Pentium II et III.

Quant à la rédaction du rapport, elle a été réalisée avec Microsoft Publisher & Word 2000.

Nous allons maintenant donner un aperçu des logiciels précédemment cités.

## Présentation de Inprise Borland Delphi 4 Client/Serveur fr

Voici à quoi ressemble l'environnement de Delphi 4

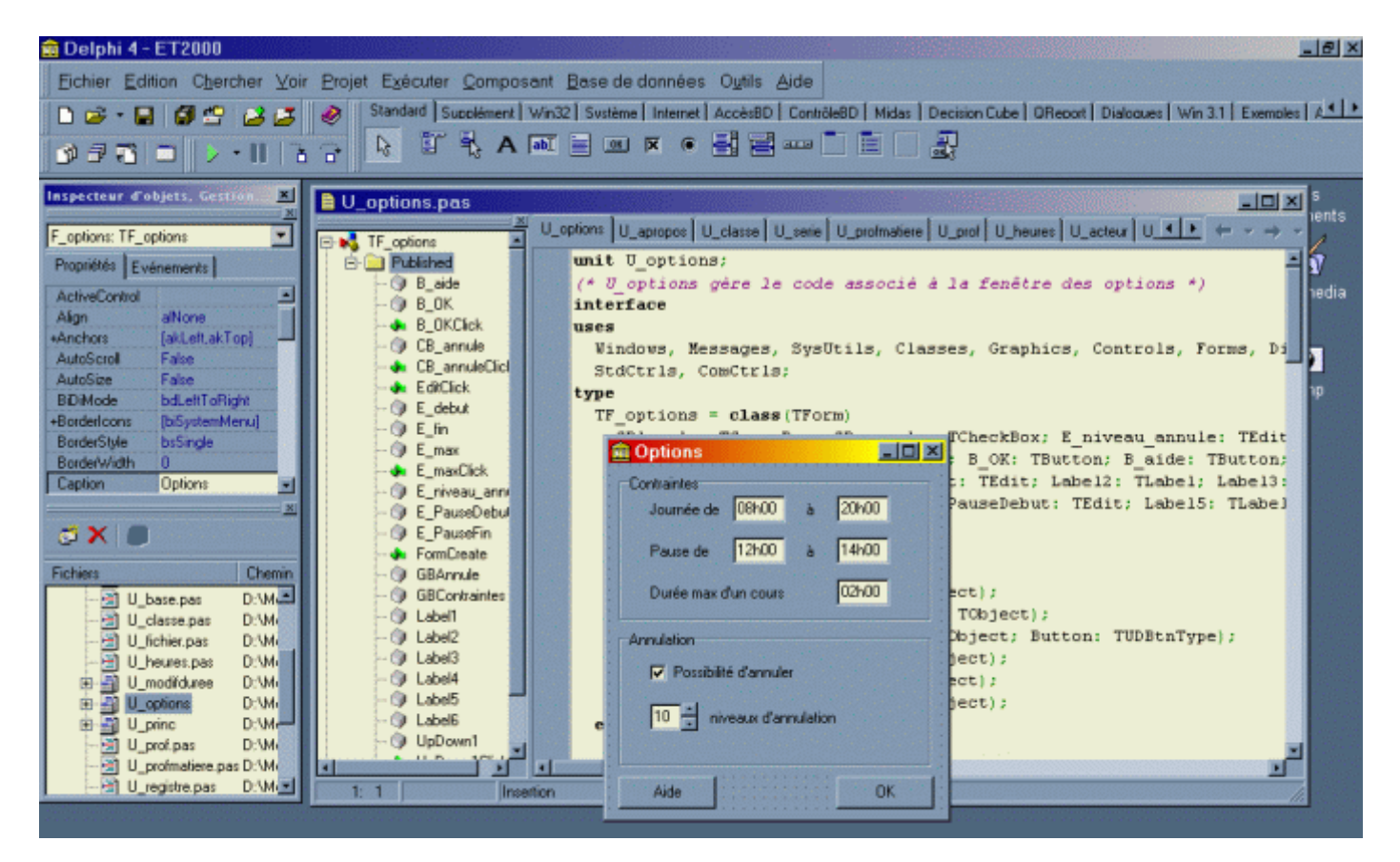

Delphi est un environnement de programmation, on peut séparer l'écran en 5 zones :

- En bas à gauche se trouvent les différentes fiches et unités du projet ;
- Juste au dessus, l'inspecteur d'objets permet la modification des propriétés des objets ainsi l'association de code aux événements des objets ;
- La fenêtre d'édition est au milieu, assistée par des inspecteurs de code.
- Les différentes fiches du projet sont référencées dans le gestionnaire de projet.
- Les barres d'outils:

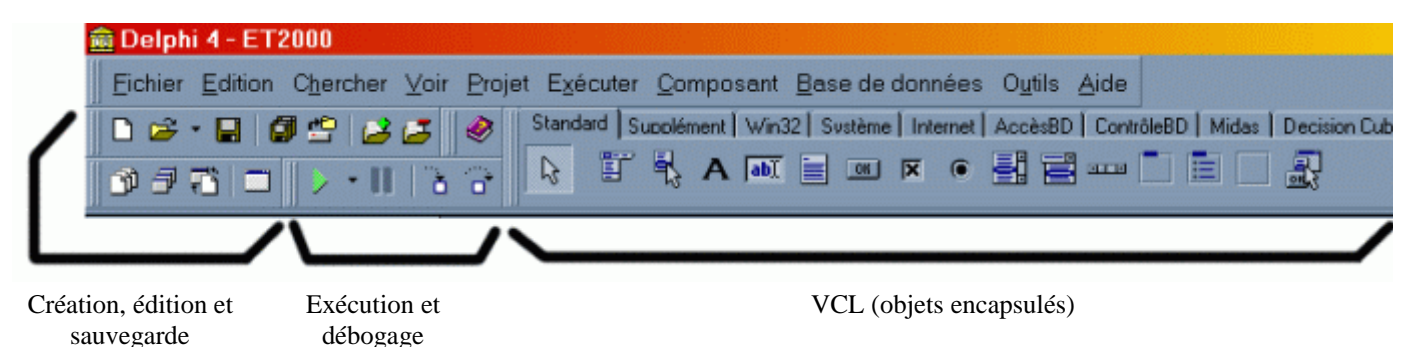

| E 1  | Г  | 2 | Δ | Δ | Δ |  |
|------|----|---|---|---|---|--|
| E. I | ۱. | Z | U | U | U |  |

## Présentation de Oasis

Oasis sert à créer des fichier d'aide Windows

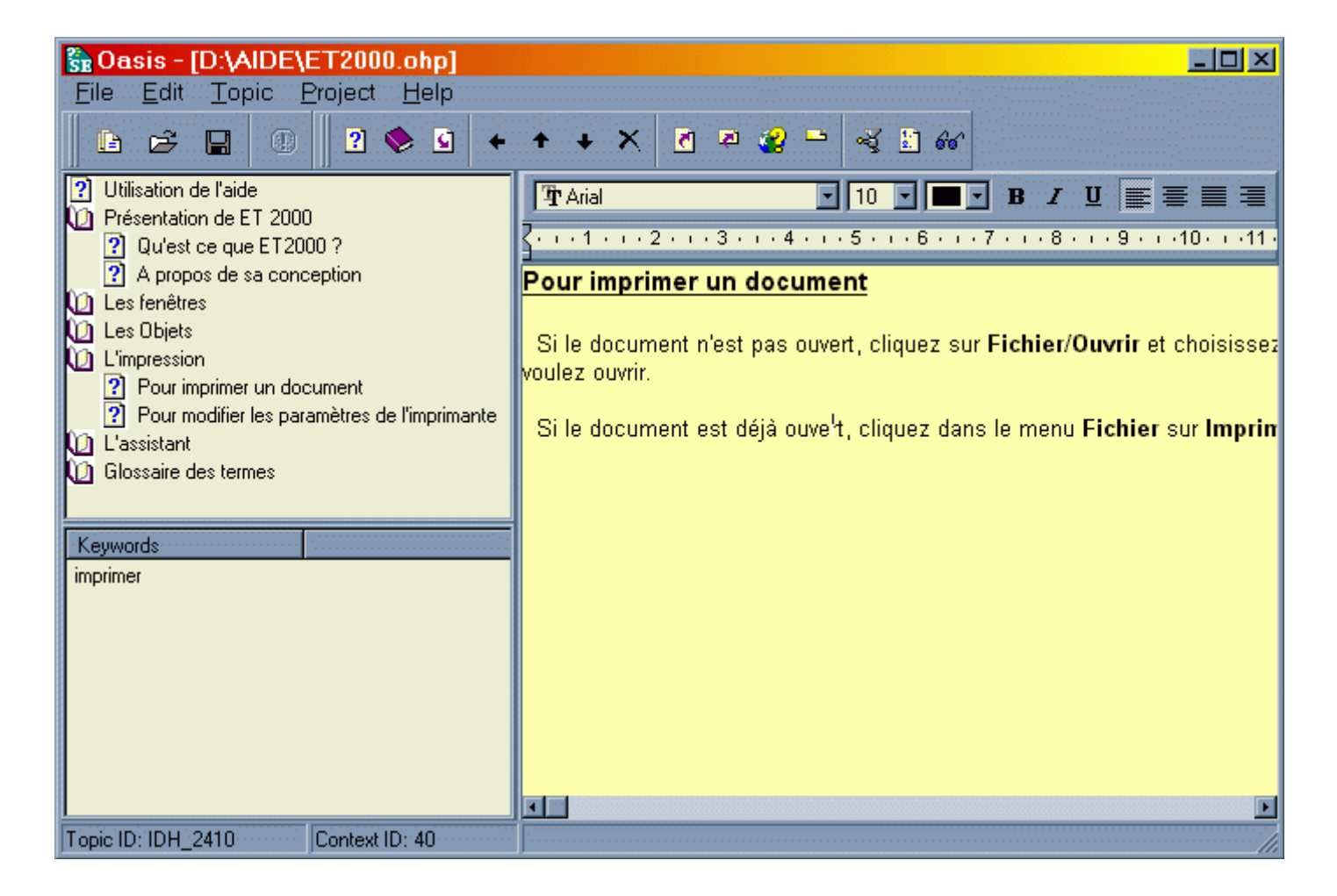

La barre d'outils du haut permet les actions de base (ouvrir, sauvegarder, ...) ainsi que l'ajout de liens hypertextes ou contextuels. Sur la gauche se trouve l'arborescence des rubriques en dessous de laquelle sont listés les mot-clés de la rubrique sélectionnée (ces mots serviront à l'utilisateur pendant la recherche d'une rubrique). Sur la droite, tel un traitement de texte simplifié, se trouve l'éditeur de rubrique.

Méthodologie 4/8

## Présentation de Paint Shop Pro

Paint Shop Pro est un logiciel de retouche d'images.

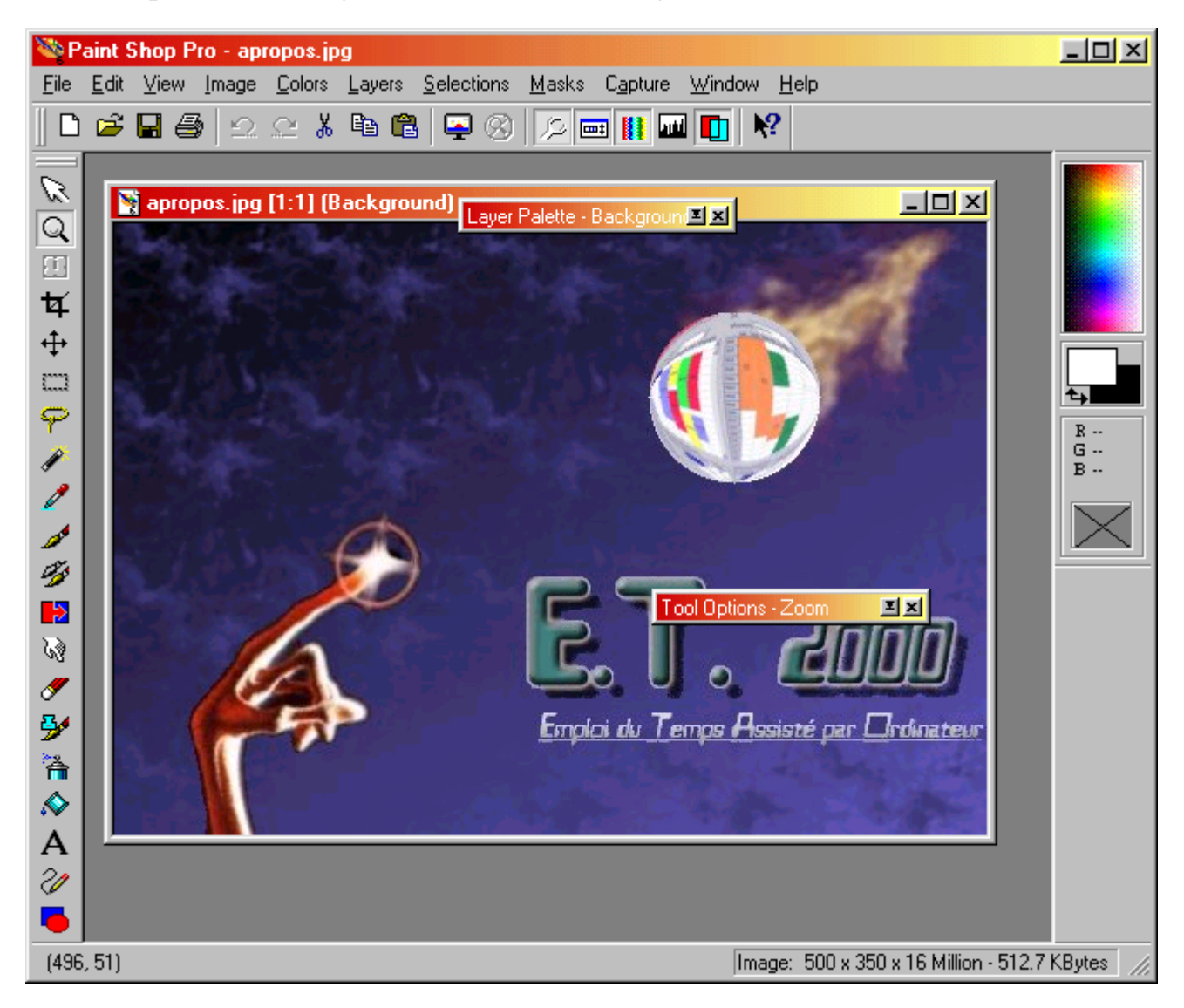

Tout en haut on retrouve la désormais classique barre d'outils avec les fonctions de base de tout logiciel Windows. Sur la droite, la barre d'outils de gestion des couleurs. Sur la gauche, c'est celle des fonctions plus ou moins classique de retouche d'image (pour les fonctions avancées il faut se reporter à la barre de menus). Au centre se trouve une boîte de dialogue intitulée « Tool Options » qui permet de modifier les propriétés de la fonction choisie. La boîte de dialogue « Layer Palette » sert à créer des calques et des masques.

## Présentation de Microsoft Publisher & Word 2000

Microsoft Publisher 2000 est un logiciel de mise en page. Il permet de disposer des blocs de texte et d'image sur les pages. Le texte peut être tapé directement sous Publisher ou bien être édité dans Word. Les images sont, quand à elles, éditées dans un logiciel de retouche d'image.

| BB         | (app  | ort.pub - Microsoft Publis  | her                          |
|------------|-------|-----------------------------|------------------------------|
| Eic        | hier  | Edition Affichage Insertion | Forma <u>t</u> <u>O</u> util |
|            | È     | 🗠 Annuler Déplacer          | Ctrl+Z                       |
|            |       | <u>Х C</u> ouper            | Ctrl+X                       |
| A          |       | Copier                      | Ctrl+C                       |
|            | 7     | 🔁 Coller                    | Ctrl+V                       |
|            | 8     | Supprimer le te <u>x</u> te |                              |
|            |       | Suppr <u>i</u> mer l'objet  |                              |
|            | 9     | <u>S</u> upprimer la page   |                              |
|            | 10:11 | Sélectio <u>n</u> ner tout  |                              |
| $\bigcirc$ | 11:   | Éditer l'article dans Micro | soft Word                    |
|            |       |                             |                              |

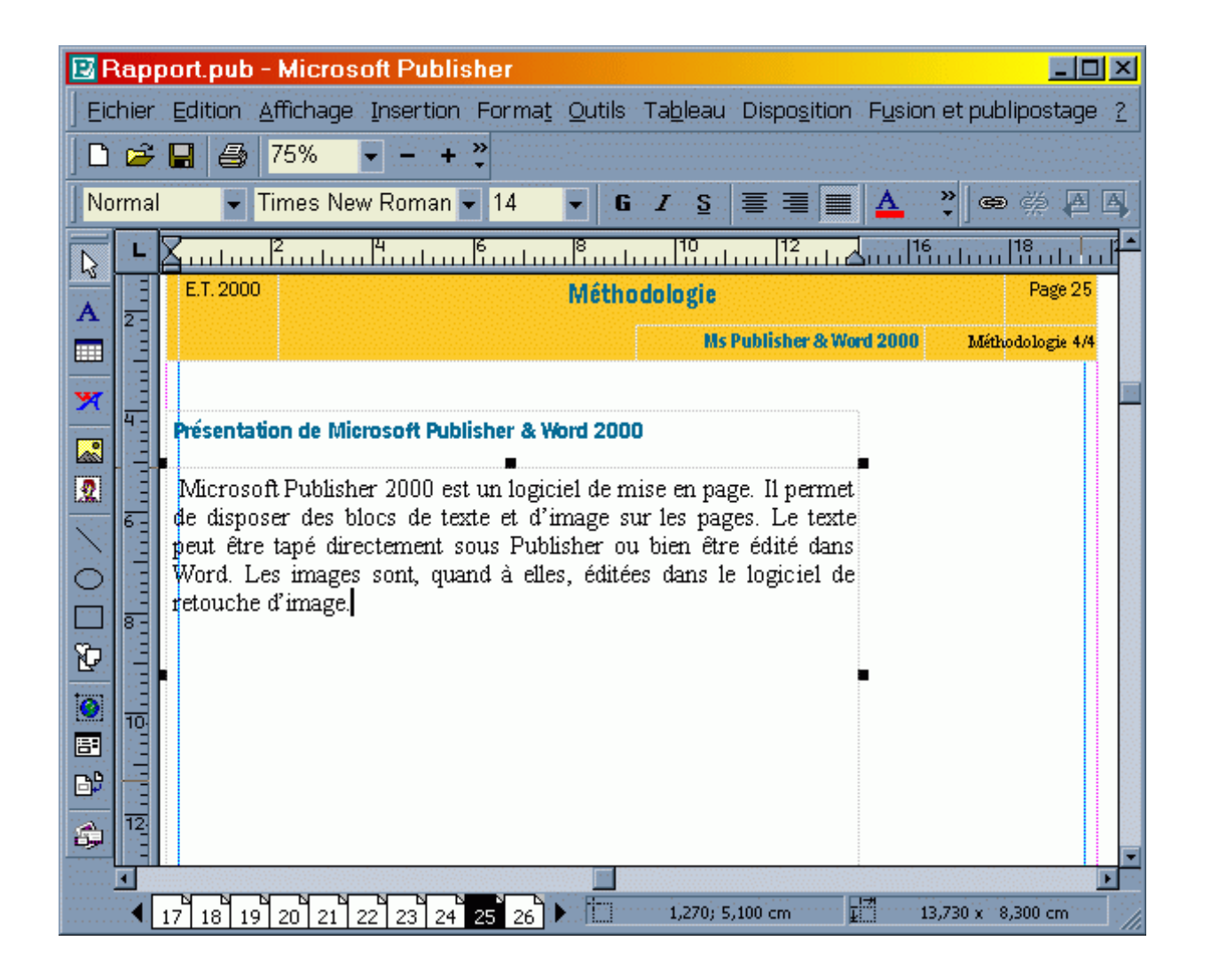

Méthodologie 6/8

## Microsoft Word 2000

L'édition dans Word 2000 a surtout été utilisée quand on a eu besoin d'insérer les fichiers sources. Les fichiers sources sont des fichiers textes. Lors de l'insertion des sources dans Word, les mots clefs du Pascal objet de Delphi ne sont pas mis en gras, et les commentaires ne sont pas différenciés.

Nous avons donc écrit une macro Visual Basic pour Word qui reconnaît les sources Pascal de la même façon que l'éditeur de Delphi.

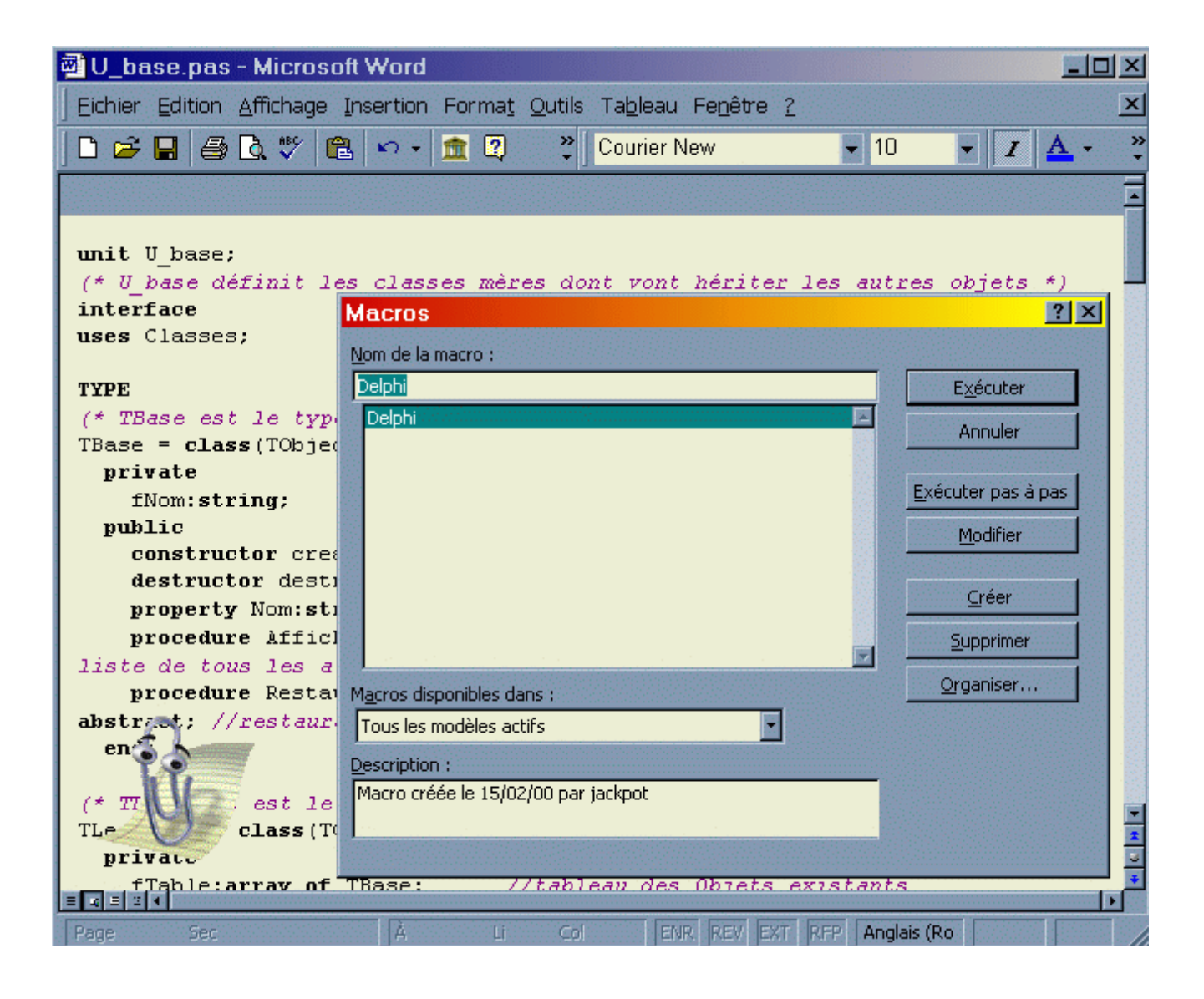

## Méthodologie

Page 29

Macro\_Word\_Delphi.bas Méthodologie 7/8

Attribute VB\_Name = "NewMacros" Sub Delphi() Attribute Delphi.VB\_Description = "Macro créée le 15/02/00 par jackpot" Attribute Delphi.VB\_ProcData.VB\_Invoke\_Func = "Normal.NewMacros.Delphi" ' Delphi Macro ' Macro créée le 15/02/00 par Alexandre Alapetite et Baptiste Munier ' Dans un document Microsoft Word 2000, reconnaît les mots clefs et les commentaires ' d'un code source Pascal Objet de Borland Delphi ' Pour l'utiliser, démarrer Word ' Cliquer sur le menu >Outils>Macro>Visual Basic Editor> ' Dans Visual Basic Editor, choisir >Fichier>Importer un ficher> ' rechercher alors ce fichier .bas et cliquer sur >ouvrir> Dim clefs As Variant 'tous les mots clefs du Pascal Objet de Delphi clefs = Array("and", "array", "as", "asm", "begin", "case", "class", "const", "constructor", \_
"destructor", "dispinterface", "div", "do", "downto", "else", "end", "except", \_
"exports file", "finalization", "finally", "for", "function", "goto", "if", \_ "implementation", "in", "inherited", "initialization", "inline", "interface", "is", \_
"Label", "library", "Mod", "nil", "not", "object", "of", "or", "out", "packed", \_ "Label", "library", "Mod", "nil", "not", "object", "ol", "or", "out", "packed", \_\_\_\_\_" "procedure", "program", "property", "raise", "record", "repeat", "resourcestring", "set", \_\_\_\_" "shl", "shr", "string", "then", "threadvar", "to", "try", "type", "unit", "until", \_\_\_\_\_" "uses", "var", "while", "with", "xor", "at", "on", \_\_\_\_\_" "absolute", "abstract", "assembler", "automated", "cdecl", "contains", "default dispid", \_\_\_\_" "dynamic export", "external", "far", "forward", "implements", "index", "message", "name", \_\_\_\_" "near", "nodefault", "overload", "override", "package", "pascal", "private", "protected", \_ "public", "published", "read", "readonly", "register", "reintroduce", "requires", \_ "resident", "safecall", "stdcall", "stored", "virtual", "write", "writeonly") With Selection.Find 'recherche standard .ClearFormatting .Replacement.ClearFormatting 'réinitialise la police .Replacement.Font.Bold = True 'les mots seront en gras End With 'Recherche les mots clefs dans le texte pour les mettre en gras Dim cpt As Integer For cpt = 0 To (UBound(clefs) - 1) 'parcours tout le tableau DoEvents 'temps pour windows With Selection.Find .Text = clefs(cpt) 'cherche chaque mots du tableau 'remplace par le même mot en gras .Replacement.Text = clefs(cpt) .Forward = True 'recherche en marche avant .Wrap = wdFindContinue 'continue la recherche au début du document .Format = True .MatchCase = False 'ne tient pas compte majuscule/minuscule .MatchWholeWord = True 'ce doit être un mot complet, isolé .MatchWildcards = False 'désactive les recherches par sonorité ... .MatchSoundsLike = False .MatchAllWordForms = False End With Selection.Find.Execute Replace:=wdReplaceAll 'recherche et remplace Next cpt

## **Méthodologie**

Page 30

```
'pour les commentaires (*...*)
Dim nb As Byte
   With Selection
    .Find.ClearFormatting
    .Find.Forward = True
    .Find.Wrap = wdFindContinue
    .Find.MatchWholeWord = False
    .Find.Format = True
        Do While .Find.Execute(FindText:="(*") = True
        .MoveEnd Unit:=wdCharacter, Count:=1
        securite = 1
          Do
         DoEvents
                                                          'temps pour windows
          .MoveEndUntil Cset:="*", Count:=wdForward
                                                         's'arrête avant le premier *
          .MoveEnd Unit:=wdCharacter, Count:=1
                                                         'sélectionne le *
                                                         'teste si le caractère qui suit est )
         nb = .MoveEndUntil(Cset:=")", Count:=1)
          Loop While Not ((nb=1) Or (.End>=ActiveDocument.Content.End))'garde fou si pas de *)
        .MoveEnd Unit:=wdCharacter, Count:=1 'sélectionne la )
        .Font.Italic = True
        .Font.Color = wdColorViolet
        .Font.Bold = False
        .SetRange Start:=.End, End:=.End
                                             'supprime la sélection, place le curseur à sa fin
        Loop
   End With
'pour les commentaires {...}
   With Selection
    .Find.ClearFormatting
    .Find.Forward = True
    .Find.Wrap = wdFindContinue
    .Find.MatchWholeWord = False
    .Find.Format = True
        Do While .Find.Execute(FindText:="{") = True
        DoEvents
        .MoveEndUntil Cset:="}", Count:=wdForward 's'arrête avant la première }
                                                   'sélectionne la }
        .MoveEnd Unit:=wdCharacter, Count:=1
        .Font.Italic = True
        .Font.Color = wdColorViolet
        .Font.Bold = False
        .SetRange Start:=.End, End:=.End 'supprime la sélection, place le curseur à sa fin
        Loop
   End With
'pour les commentaires //...
   With Selection
    .Find.ClearFormatting
    .Find.Forward = True
    .Find.Wrap = wdFindContinue
    .Find.MatchWholeWord = False
    .Find.Format = True
        Do While .Find.Execute(FindText:="//") = True
        DoEvents
        .MoveEndUntil Cset:=Chr$(13), Count:=wdForward
                                                          's'arrête avant le premier ¶
        .Font.Italic = True
        .Font.Color = wdColorViolet
        .Font.Bold = False
        .SetRange Start:=.End, End:=.End
                                           'supprime la sélection, place le curseur à sa fin
        Loop
   End With
'change la police du document complet
Selection.WholeStory
   With Selection.Font
    .Name = "Courier New"
    .Size = 10
   End With
End Sub
```

## **Programmation**

La principale préoccupation lors de la programmation de ce logiciel a été de fournir un code clair, souple, et performant.

Pour cela, nous avons choisis une structure entièrement orientée objet, avec le Pascal Objet de Delphi. La structure objet a été fondée sur un mécanisme d'héritage qui a permis d'éviter les répétitions de code similaire. Les tâches ont été clairement séparées dans les méthodes des différents objets, et des spécifications claires et précises ont été ajoutées au fur et à mesure.

Cela nous a évité de nous perdre dans certains problèmes parfois complexes, comme les mises à jour lors de suppression de séries ou

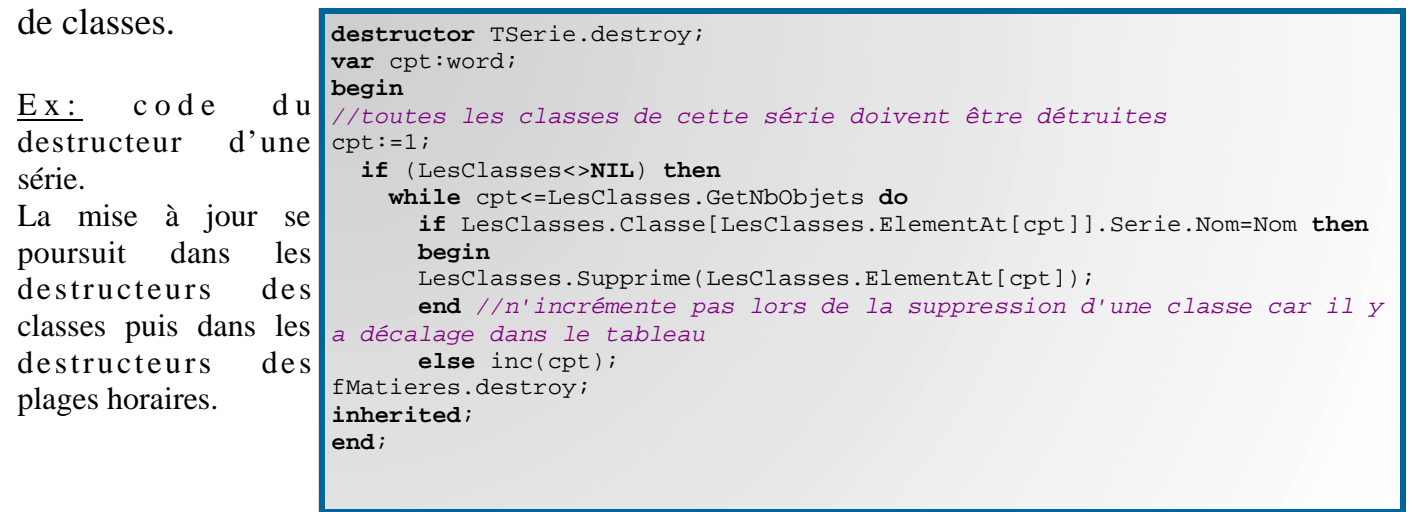

La souplesse de cette structure nous a permis de surmonter les plus grosses difficultés sans avoir à modifier le code déjà écris, ce qui est une forte source de bugs.

Enfin, les héritages permettent une évolution du programme aisée. Par exemple, le mécanisme de sauvegarde et d'ouverture des fichiers est basé sur l'héritage, ce qui permet de rajouter ou de supprimer une propriété d'un objet sans que tout le reste du fichier soit à décaler.

Certaines notions de base de donnée intervienne aussi. Notre structure contient des informations redondantes, pour alléger les requêtes souvent effectuées. Par exemple, les classes possèdent la liste des professeurs qu'elles ont, et les professeurs ont aussi la liste des classes auxquelles ils enseignent.

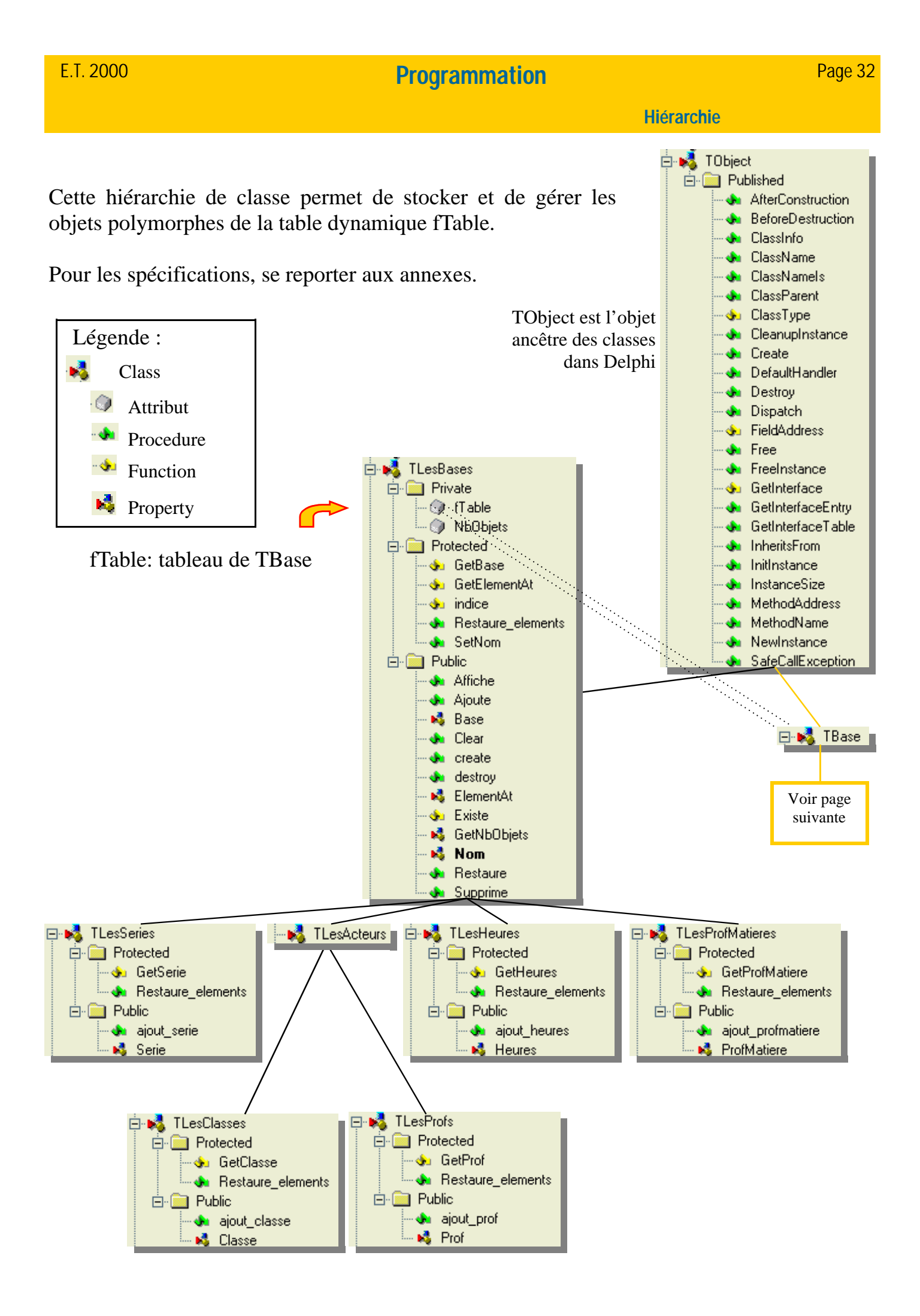

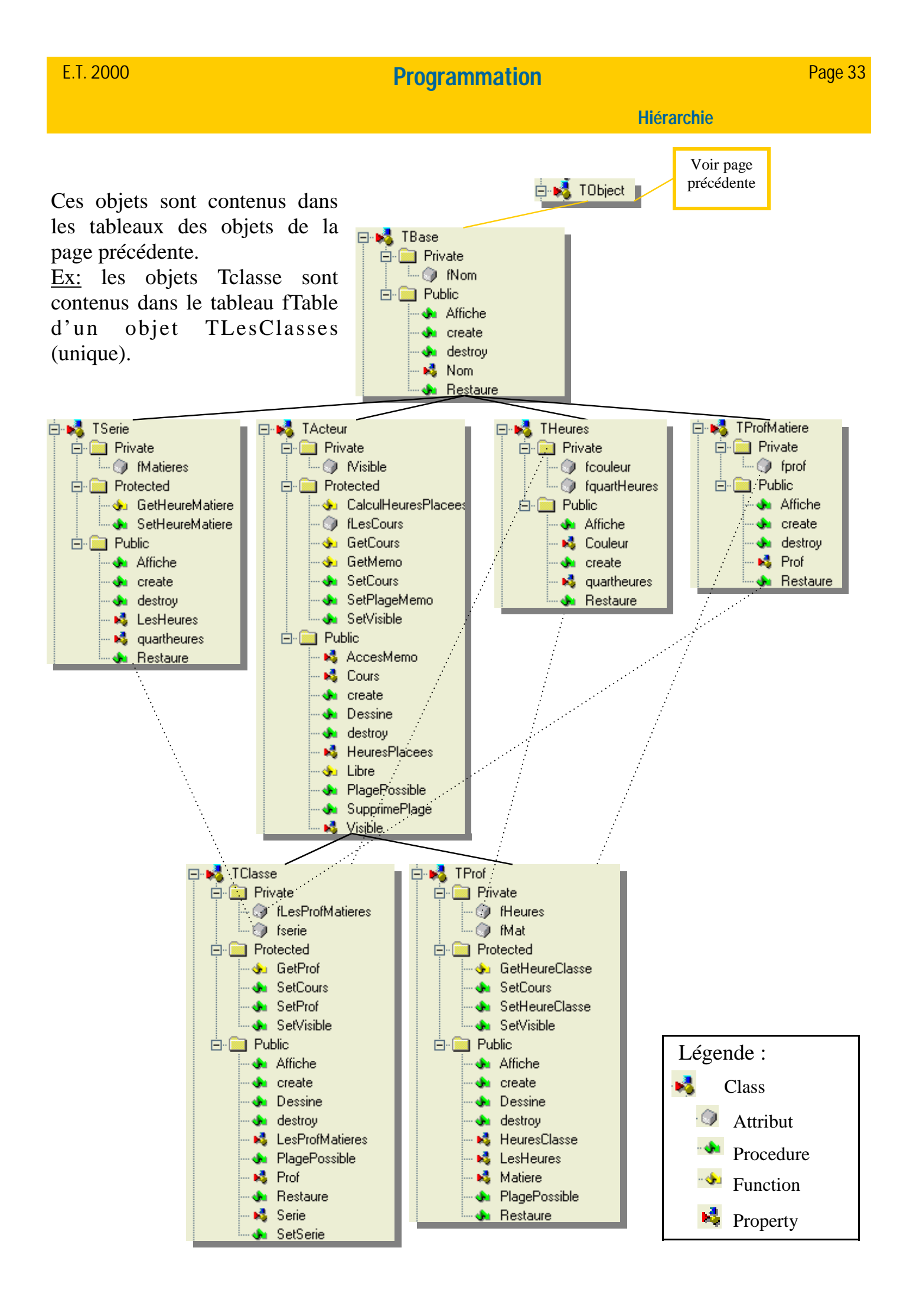

## **Placement automatique**

Le placement automatique essaye de placer toutes les plages horaires. Pour des raisons de temps, nous avons conçu un algorithme assez simple qui trouve une solution mais qui n'essaye pas d'en trouver une meilleure.

Cet algorithme peut être grandement amélioré. Notez qu'il respecte néanmoins le cahier des charges fixé au début du projet.

Voici l'algorithme :

```
Procedure Placement_automatique
ł
  Procedure Parcours (const Classe, Matiere, DuréeCours; var Jour, NbHeuresRestantes)
      Parcours les Jours Tant que (NbHeuresRestantes>=DuréeCours)
      ł
      Trouve:=Faux;
          Parcours les Heures Tant que (NbHeuresRestantes>=DuréeCours) et pas Trouve
              Si PlagePossible(Classe, Matiere, DuréeCours, Jour, Heure)
              {PlacerPlage(Classe, Matiere, DuréeCours, Jour, Heure) }
          dec(NbHeuresRestantes, DuréeCours);
          Trouve:=Vrai; //change de jour
          ł
      }
  }
 Parcours toutes les Classes
  ł
      Parcours toutes les Matières
      NbHeuresRestantes:=calcul du nombre d'heures restant à placer;
      DuréeCours:=charge préférence de l'utilisateur pour la durée max d'un cours;
          Tant que (NbHeuresRestantes>0) et (DuréeCours>(1/4 d'heure))
          Jour:=Lundi;
          Parcours(Classe,Matiere,DuréeCours,Jour,NbHeuresRestantes);
              Si (NbHeuresRestantes<DuréeCours) et (Jour<=Samedi)
              {//si le parcours précédent s'est terminé pour
              //(NbHeuresRestantes<DuréeCours), on relance le parcours depuis le
              //jour où on s'est arrêté en essayant de placer un cours de durée
              //NbHeuresRestantes
              DuréeCours:=NbHeuresRestantes;
              Parcours(Classe, Matiere, DuréeCours, Jour, NbHeuresRestantes);
          dec(DuréeCours); //essaye de placer des plages de plus en plus petites
      }
  }
}
```

## Sauvegarde

Nous allons ici montrer le contenu d'un fichier de sauvegarde. Les fichiers de sauvegarde ont une extension .edt (emploi du temps) enregistrée dans la base de registre de Windows à chaque démarrage du programme, si bien que le double-clic sur un fichier de sauvegarde \*.edt démarre ET2000.exe et restaure la sauvegarde.

### Exemple de fichier de sauvegarde

| ET2000      | 4           | Barzotti                              |
|-------------|-------------|---------------------------------------|
| 2           | S1          | 3                                     |
| S           | S           | anglais                               |
| 2           | 2           | Lundi                                 |
| math        | physique    | 32                                    |
| 16          | Einstein    | 39                                    |
| 65535       | math        | italien                               |
| physique    | Pythagore   | Lundi                                 |
| 14          | 4           | 56                                    |
| 4259584     | math        | 63                                    |
| L           | Lundi       | anglais                               |
| 2           | 32          | Mardi                                 |
| anglais     | 39          | 32                                    |
| 12          | physique    | 35                                    |
| 4259584     | Lundi       | T-2                                   |
| italien     | 56          | ————————————————————————————————————— |
| 8           | 63          | 2                                     |
| 16776960    | math        | anglaig                               |
| 1           | Mardi       | Shakagpaara                           |
| T           | 22          | italion                               |
| Ellistelli  | 32          |                                       |
| physique    |             | Barzotti                              |
| 2           | physique    | 3<br>italian                          |
| S1<br>14    | Mardi       | Italien                               |
| 14          | 41          |                                       |
| 422/327     | 46          | 32                                    |
| SZ          | S2          | 39                                    |
| 14          | S           | anglais                               |
| 16776960    | 2           | Lundi                                 |
| Pythagore   | physique    | 56                                    |
| math        | Einstein    | 63                                    |
| 2           | math        | anglais                               |
| S1          | Pythagore   | Mardi                                 |
| 16          | 4           | 37                                    |
| 255         | physique    | 40                                    |
| S2          | Lundi       | 8                                     |
| 16          | 32          | 08h00                                 |
| 12615680    | 39          | 12h00                                 |
| Shakespeare | math        | 14h00                                 |
| anglais     | Lundi       | 20h00                                 |
| 2           | 56          |                                       |
| L1          | 63          |                                       |
| 12          | physique    |                                       |
| 4259584     | Mardi       |                                       |
| L2          | 32          |                                       |
| 12          | 37          |                                       |
| 12615935    | math        |                                       |
| Barzotti    | Mardi       |                                       |
| italien     | 56          |                                       |
| 2           | 63          |                                       |
| L1          | L1          |                                       |
| 8           | L           |                                       |
| 16776960    | 2           |                                       |
| L2          | anglais     |                                       |
| 8           | Shakespeare |                                       |
| 4227327     | italien     |                                       |
|             |             |                                       |

| <b>Structure de la sauvegarde :</b><br>Archive ET2000<br>Nombre de séries<br>Nom de la série n°1<br>Nombre de matières de la série n°1<br>Nom de la matière n°1<br>Nombre d'heures de cours de la matière n°1<br>Couleur de la matière n°1<br>Nom de la matière n°2 |
|----------------------------------------------------------------------------------------------------|
| Nom de la série n°2                                                                                                    |
| Nombre de professeurs<br>Nom du professeur n°1<br>Matière du professeur n°1<br>Nombre de classes à sa charge<br>Nom de la classe à charge n°1<br>Nombre d'heures de la classe à charge n°1<br>Couleur de la classe à charge n°1<br>Nom de la classe à charge n°2    |
| Nom du professeur n°2                                                                                                    |
| Nombre de classes<br>Nom de la classe n°1<br>Série de la classe n°1<br>Nombre de professeurs déjà affectés à une matière<br>Matière n°1<br>Nom du professeurs de la Matière n°1<br>Matière n°2                                                                      |
| Nombre de cours placés<br>Matière du cours n°1<br>Jour du cours n°1<br>Quart d'heure de début du cours n°1<br>Quart d'heure de fin du cours n°1<br>Matière du cours n°2                                                                                             |
| <br>Nom de la classe n°2                                                                                                    |
| <br>Option : durée maximum d'un cours (en 1/4 h)<br>Option: 1/4 d'heure de début de la journée<br>Option: 1/4 d'heure de fin de matinée<br>Option: 1/4 d'heure de fin de matinée                                                                                    |

Option: 1/4 d'heure de fin de la journée

## Discussion

Ce projet a été réalisé sans incident ni contre-temps majeur. Les difficultés ont été abordées avec méthode et ont été résolues.

Nous avions dès le départ prévu un agenda au jour le jour. Nous nous y sommes tenus, ainsi nous avons pu terminer le projet dans les délais prévus tout en répondant en tout point au cahier des charges.

Les outils choisis se sont révélés parfaitement adaptés. La programmation objet nous a permis de nous répartir les tâches. Cela nous a aussi permis d'éviter de trop grosses modifications et retours en arrière lors des petits problèmes rencontrés.

Il est en effet à noter que nous avons malgré tout rencontré quelques difficultés, comme pour le placement automatique des horaires, pour le déplacement à la souris des plages horaires, et surtout pour les mises à jour lors des suppressions de séries, classes, plages horaires, etc....

## Réponses au cahier des charges

Le cahier des charges prévoyait une création des classes et des professeurs, une modification manuelle des plages horaires aisée grâce à une bonne interface, une mise en parallèle des emplois du temps des classes et des professeurs, la possibilité d'imprimer, une aide en ligne ainsi qu'un assistant de création automatique.

Le point le plus flou au début du projet était le problème du placement automatique. Le cahier des charges précisait que le problème devait juste « être abordé ». Nous avons néanmoins fait quelque chose d'assez fonctionnel sans qu'il n'y ait de recherche d'un meilleur emploi du temps.

Les objectifs prévus ont donc été parfaitement atteints. La conformité du logiciel est donc totale par rapport au cahier des charges.

Conclusion

## Conclusion

ET 2000 est un logiciel d'aide à la création d'emploi du temps très simple d'utilisation.

Par manque de temps et pour respecter le cahier des charges, le logiciel est limité aux contraintes classes et professeurs.

La structure de classes permettrait un ajout assez aisé d'acteurs (cf. sources) comme les salles, le matériel, etc....

La création d'emploi du temps est un exercice très difficile et jusqu'à présent, l'informatique n'était pas d'une grande aide. Des logiciels comme ET2000 permettent de se soulager d'une partie des difficultés en attendant une entière automatisation.

## Résumé du projet

### Ce logiciel permet:

- La saisie des séries, classes, professeurs.
- L'affectation des classes aux professeurs.
- Un positionnement automatique des plages horaires
- La modification des plages horaires à la souris
- De calculer le nombre d'heures placées et restantes
- L'impression du résultat
- La sauvegarde du travail

E.T. 2000 est un outil d'emploi du temps assisté par ordinateur. Il permet de planifier les horaires des classes et de leurs professeurs. L'utilisateur crée d'abord les « séries », où il indique les matières à enseigner, ainsi que le nombre d'heures par semaine. Puis il définit les classes, en précisant leur appartenance à une série. Enfin, il saisit les professeurs, en spécifiant leur matière et les classes qu'ils vont prendre en charge.

D'une utilisation simple, grâce à une interface bien réfléchie, ce logiciel est doté de plus d'un assistant et d'un module de création automatique. Entièrement visuel, tous les déplacements et modifications des plages horaires se font à la souris, par glisser-déposer. Enfin, les travaux peuvent être imprimés et sauvegardés.

L'accent a été mis sur la rapidité d'utilisation, la convivialité, et sur l'assistance de l'utilisateur. La vérification de l'intégrité des horaires est permanente, ce qui l'empêche de faire des chevauchements de plages horaires ou d'oublier de placer des cours. De plus, une aide en ligne est présente partout pour le conseiller.

Avec E.T. 2000, l'utilisateur peut enfin se concentrer pleinement sur la qualité de l'emploi du temps.

# Summary of project

### Contenu de ce dossier

- Glossaire
- Objectifs
- Manuel
- Jeu d'essai
- Méthodologie
- Conclusion
- Résumés

#### **Autre dossier**

Annexe (sources)

E.T.2000 is a tool that allows you to create timetables. The user first creates sections, where he specifies the subjects and the number of hours of each one for a week. Then classes are to be declared, specifying the section they are related to. Finally, teachers are defined, including the subject they teach and classes they will work with.

Thanks to its thoughtfully elaborated interface, E.T.2000 is easy to use. Moreover, it includes an assistant and an automatic agent. Entirely visual, all the modifications and moves are possible by a simple drag-and-drop. At last, results can be printed and saved.

The development has been oriented on rapidity of using, conviviality, and assistance of the user. The hours integrity check is done permanently, so it is not possible to forget to set lessons or to plan two lessons simultaneously. Moreover, a clever help system is always there for advice.

With E.T.2000, it is now possible to concentrate on quality of timetables.